# TexMedConnect Acute Care Manual

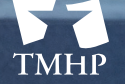

TEXAS MEDICALD & HEALTHCARE PARTNERSHIP A STATE MEDICALD CONTRACTOR

# Contents

| 1.0 Overview                                                                          |
|---------------------------------------------------------------------------------------|
| 2.0 Accessing TexMedConnect and Internet Requirements                                 |
| 2.1 Logon and Logoff                                                                  |
| 3.0 Getting Support                                                                   |
| 3.1 Getting Technical Assistance                                                      |
| 3.2 Accessing Training Resources                                                      |
| 3.3 Getting Claims Assistance                                                         |
| 4.0 Navigation Panel                                                                  |
| 5.0 Filing a Claim                                                                    |
| Claims Flow Chart                                                                     |
| 5.1 Entering Claim Details                                                            |
| 5.2 Tabs for Other Claim Types                                                        |
| 5.2.1 Dental Claim                                                                    |
| 5.2.2 Inpatient Claim                                                                 |
| 5.2.3 Outpatient Claim                                                                |
| 5.2.4 Family Planning Claim                                                           |
| 5.2.5 Family Planning Claim Using the Professional - CMS1500 Claim Form               |
| 5.2.6 Vision Claim                                                                    |
| 5.3 Saving a Claim                                                                    |
| 5.3.1 Saving As a Draft                                                               |
| 5.3.2 Viewing Draft Claims                                                            |
| 5.3.3 Saving As a Template                                                            |
| 5.3.4 Saving To a Batch                                                               |
| 5.3.5 Submitting a Batch                                                              |
| 5.4 Fee-for-Service Claims Appeals                                                    |
| 5.4.1 Other Pathways for Fee-for-Service Claims Appeals                               |
| 5.4.2 Other Pathways for MCO Claims Appeals                                           |
| 5.4.3 Other Pathways for Long Term Services and Supports (LTSS) MCO Claims Appeals 46 |
| 6.0 Verifying Client Eligibility                                                      |
| 6.1 Client Group List                                                                 |
| 7.0 Claims Status Inquiry (CSI)                                                       |
| 8.0 Remittance and Status (R&S) Reports                                               |

| 8.1 Viewing the PDF Version          | .55 |
|--------------------------------------|-----|
| 8.2 Downloading the ANSI 835 Version | 56  |

# 1.0 Overview

The TexMedConnect – Acute Care application is accessed online on the Texas Medicaid & Healthcare Partnership (TMHP) website at www.tmhp.com. TexMedConnect will replace TDHconnect. Although TexMedConnect uses similar logic and validation that existed in TDHconnect, TexMedConnect has a new look, feel, and updated navigation. A new left navigation bar makes it easier to move through the application.

Additionally, the application is more efficient due to the improved technology.

TexMedConnect requires a National Provider Identifier (NPI) and does not support the Texas Provider Identifier (TPI).

TexMedConnect:

- Delivers an integrated, web-based application.
- Provides a stable and secure environment for claims submission.
- Provides a comparable solution to most TDHconnect tasks.
- Provides accessibility from any computer with Internet access.

With TexMedConnect – Acute Care, you can administer billing for Medicaid, Family Planning, and Children with Special Health Care Needs (CSHCN) Services Program clients.

TexMedConnect supports the following Health Insurance Portability and Accountability Act (HIPAA) - compliant transaction types:

| HIPAA Compliant Transaction Types                 |             |  |  |  |  |  |  |  |
|---------------------------------------------------|-------------|--|--|--|--|--|--|--|
| Eligibility Request                               | 270         |  |  |  |  |  |  |  |
| Eligibility Response                              | 271         |  |  |  |  |  |  |  |
| Claim Status Inquiry                              | 276         |  |  |  |  |  |  |  |
| Electronic Remittance and Status<br>(ER&S) Report | 835         |  |  |  |  |  |  |  |
| Dental Claims                                     | 837D        |  |  |  |  |  |  |  |
| Institutional Claims                              | 837I        |  |  |  |  |  |  |  |
| Professional Claims                               | 837P        |  |  |  |  |  |  |  |
| Long Term Care Claims                             | *(See Note) |  |  |  |  |  |  |  |

Note: All transaction types except 276 apply for LTC transactions through TexMedConnect.

**Important:** Basic knowledge of browsing the web and using other web-based applications is helpful when using TexMedConnect.

# 2.0 Accessing TexMedConnect and Internet Requirements

TexMedConnect is a web-based application and requires Internet capabilities as follows:

- Internet service provider (ISP)
- Internet browser Microsoft<sup>®</sup> Internet Explorer<sup>®</sup>
- Google Chrome®

#### Note: Broadband connection is recommended but not required

TexMedConnect is accessed through the TMHP website at <u>tmhp.com</u>. After accessing the website and clicking **TexMedConnect** on the page.

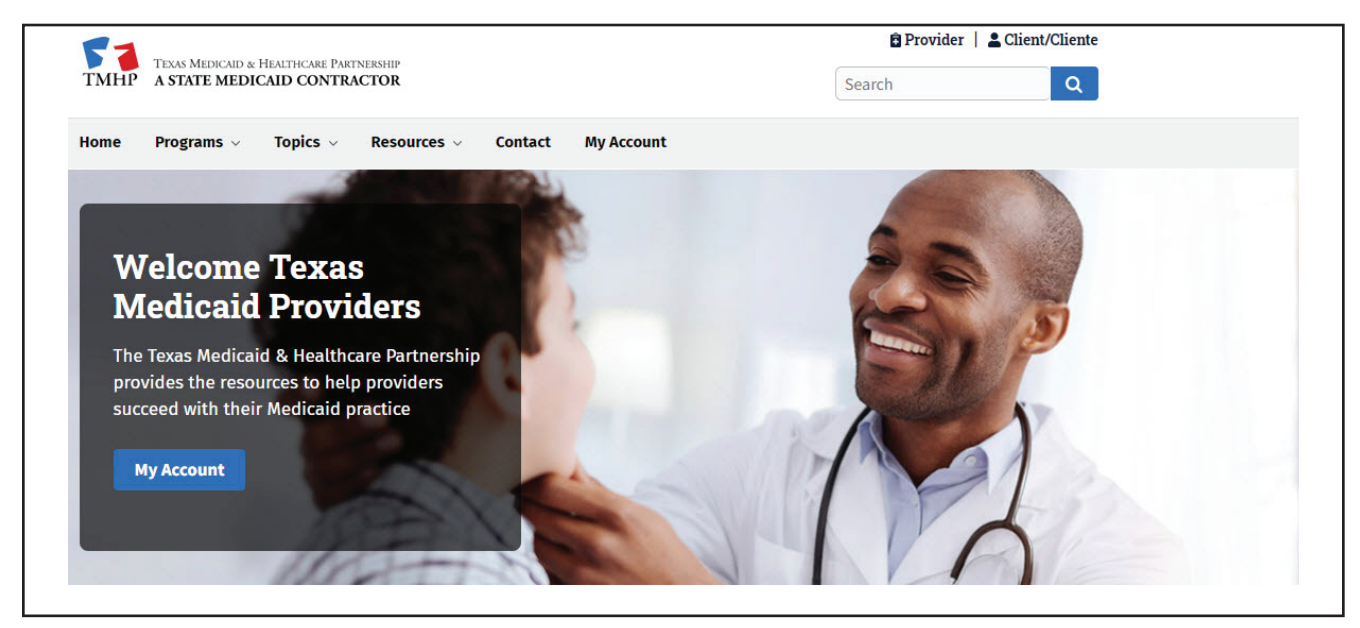

## 2.1 Logon and Logoff

There is a "Log in to my account" hyperlink located in the upper right hand corner on the homepage of the TMHP website directly above the "Access TexMedConnect" link. Selecting this hyperlink directs the user to the My Account page, as shown below, and not directly to TexMedConnect. The My Account page provides users with another method to access TexMedConnect, and it allows providers to manage their accounts.

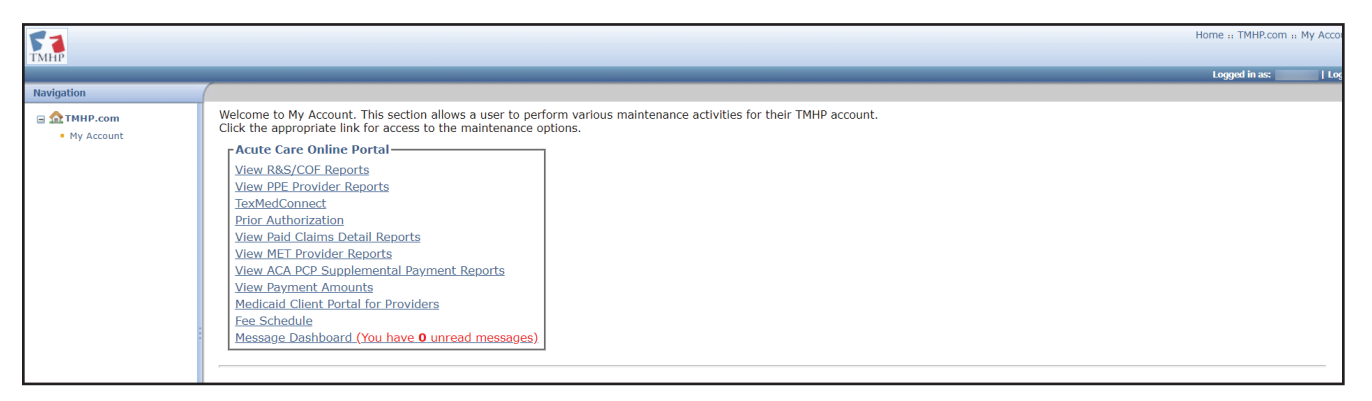

# **3.0 Getting Support**

This section explains how to get assistance from TMHP with technical issues, training, and claims questions. This section also shows how to access additional resources on the TMHP website.

# **3.1 Getting Technical Assistance**

For Medicaid, CSHCN Services Program, and Family Planning technical issues, you can call the TMHP Electronic Data Interchange (EDI) Help Desk at 1-888-863-3638. The TMHP EDI Help Desk provides technical assistance with troubleshooting TexMedConnect and TMHP EDI Gateway system issues. Contact your system administrator for assistance with modem, hardware, Internet connectivity, or phone-line issues.

# **3.2 Accessing Training Resources**

The TMHP EDI Help Desk does not provide training; however, training is available through your TMHP provider relations representative or one of the training workshops provided by TMHP Provider Relations. You can also find answers to frequently asked questions (FAQs) and Medicaid workshop schedule information on the TMHP website at www.tmhp.com.

TMHP has two contact centers that provide information about your provider relations representative, workshops, or other information:

- For Medicaid and Family Planning information, call the TMHP Contact Center at 800-925-9126.
- For CSHCN Services Program information, call the TMHP-CSHCN Services Program Contact Center, at 800-568-2413.

# **3.3 Getting Claims Assistance**

For answers to questions about Medicaid and Family Planning electronic or paper claims, providers can call the TMHP Contact Center at 800-925-9126.

For answers to questions about CSHCN Services Program electronic or paper claims, providers can call the TMHP-CSHCN Services Program Contact Center, at 800-568-2413.

# **4.0 Navigation Panel**

Available transactions for Medicaid, Family Planning, and the CSHCN Services Program are located under "**Acute Care**" in the sidebar navigation. You can select the activity you would like to perform from the navigation panel:

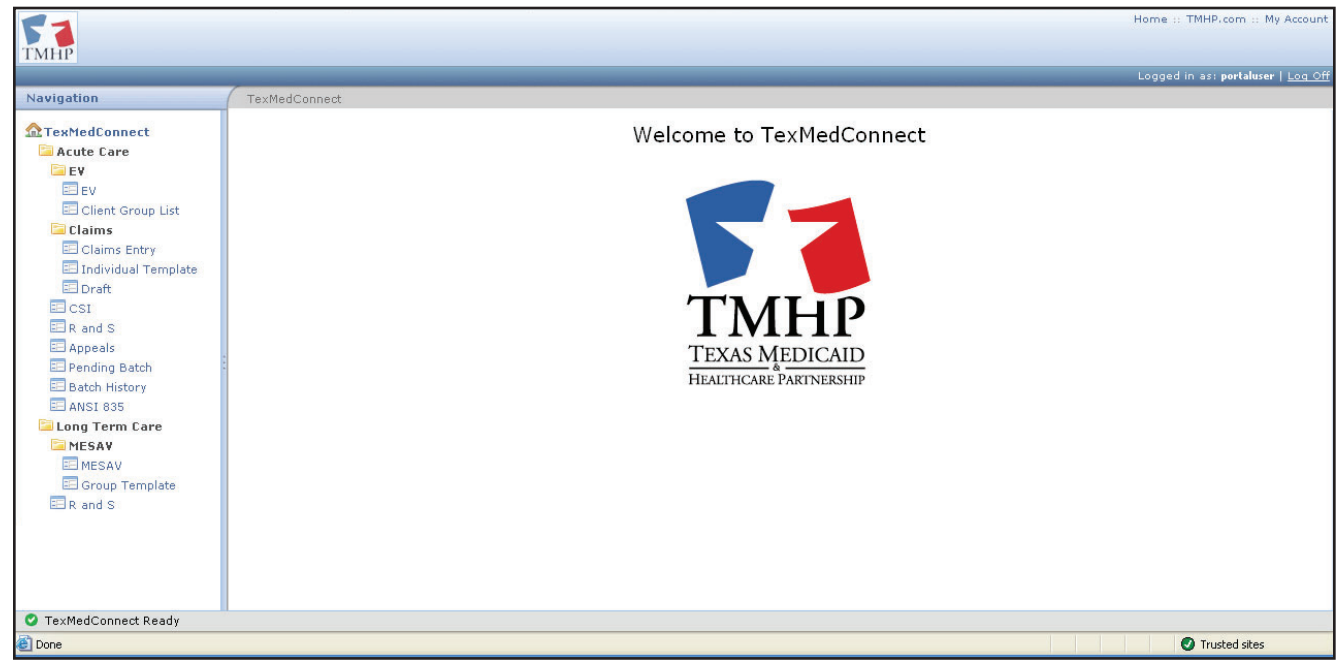

**Note:** A user's access privilege determines which transactions show up in the navigation panel.

# 5.0 Filing a Claim

To submit an individual claim, you must select a valid NPI and related data before entering the Claims Entry screen.

You have the ability to submit interactively for the following claims:

- 020 (Professional, Ambulance, and Vision)
- 021 (Dental)
- 023 (Outpatient)
- 040 (Inpatient)
- 056 (DSHS Family Planning Program [DFPP])
- 058 (Family Planning Title XIX)

After choosing the appropriate claim type, entering the optional client number, and selecting the next appropriate action, you are directed to the Claims Main screen. On the Claims Main screen, the required data can be entered on the available tabs for the selected claim type.

After the claim is completed, you can choose to submit the claim interactively from the Other Insurance tab. After doing so, you receive any Explanation of Benefits (EOBs) that may apply or an Internal Control Number (ICN) if the claim has submitted successfully. You also can save incomplete claims in a draft status or to save the individual claim as a template.

The following flow chart provides an overview of the process.

### **Claims Flow Chart**

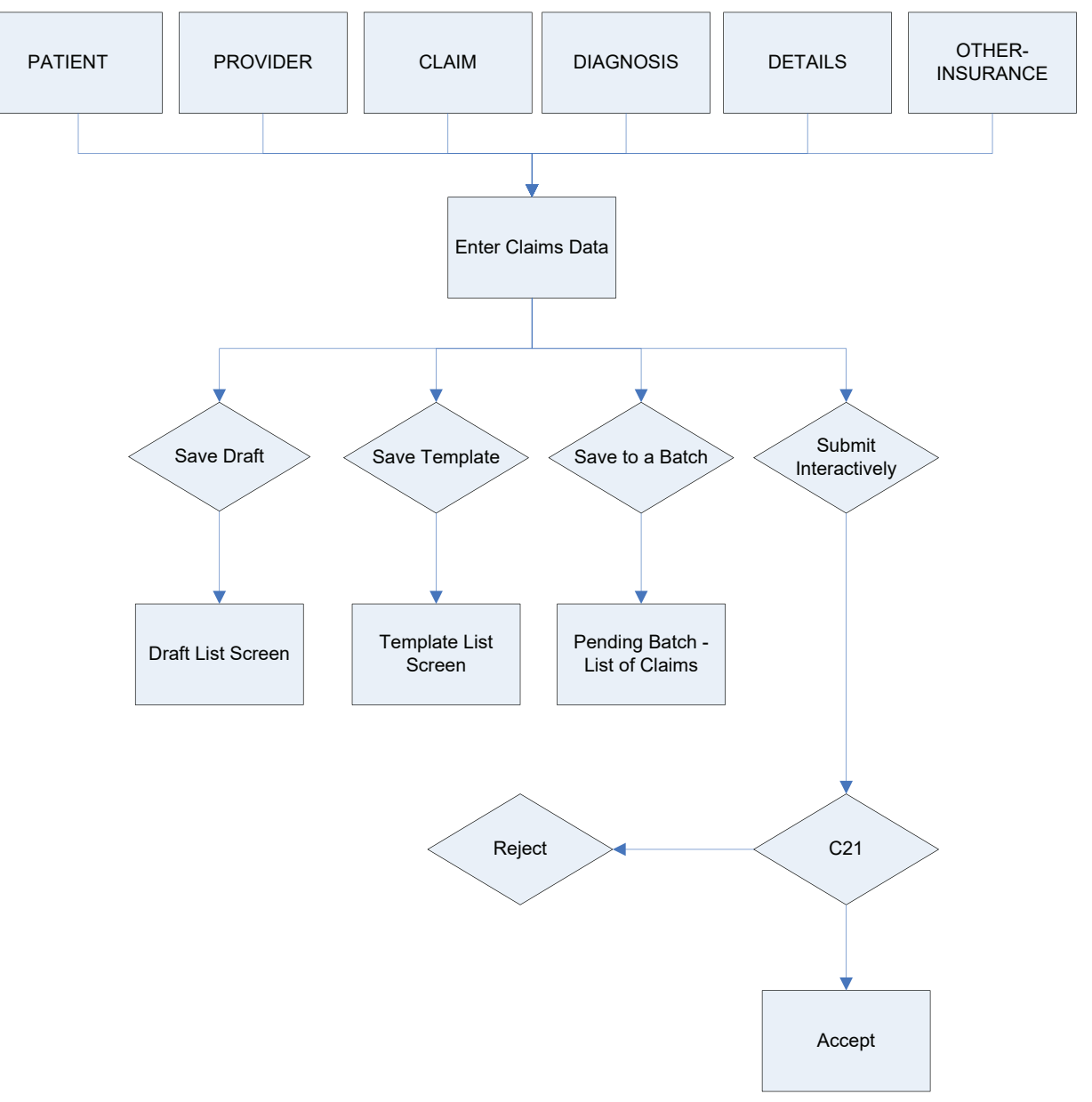

# **5.1 Entering Claim Details**

To enter the details of a claim, follow these steps:

1) Select **Claims Entry** from the navigation panel.

|                                                                                                    |                                                                            | Logged in an pertakeer   Log.ou |
|----------------------------------------------------------------------------------------------------|----------------------------------------------------------------------------|---------------------------------|
| Navigation                                                                                                    | TexMedConnect - Acute Care - Claims - Claims Entry                         |                                 |
| Claims Claims C | Claim Submission - Step 1  NP1.  Clent#:  Claim Type  Proceed to Step 2 >> |                                 |
| EV<br>Client Group List<br>Appeals<br>Pending Batch<br>Batch History<br>R and S<br>ANSE 835                                                                                                    |                                                                            |                                 |
| TexMedConnect Ready                                                                                                    |                                                                            |                                 |
| El nove                                                                                                    |                                                                            | 🧐 Internet                      |

2) Select the appropriate billing provider information.

A list of NPI/API and related data such as taxonomy, physical address, and benefit code selections is displayed based on the user's logon information.

| Client#:      |   |
|---------------|---|
| Claim Type: • | • |

3) Enter the client number for the claim (optional).

The system populates most of the required fields on the Client tab.

| Claim Submission - S | Step 1  |
|----------------------|---------|
| NPI: •               | ×       |
| Client#:             |         |
| Claim Type: •        | <b></b> |
| Proceed to Step 2 >> |         |

**Note:** If you do not enter the client number, you must enter all required fields manually on the Client tab.

#### 4) Select the claim type from the drop-down menu.

| ТМНР                                                                                                    |                                                             |                                                                                                    |  | Home :: TMHP.com :: My Account |
|----------------------------------------------------------------------------------------------------|-------------------------------------------------------------|----------------------------------------------------------------------------------------------------|--|--------------------------------|
| Navigation                                                                                                    |                                                             |                                                                                                    |  |                                |
| TextHedConnect     Acute Care     Eligibility     Clent Group List     EV Batch History     Claims Entry     Individual Template     Oraft     Pending Batch     Batch History     CS1     RaS     Appeals     Anst 835     Long Term Care     MESAV | Claim Submission - S<br>NPI: •<br>Client#:<br>Claim Type: • | 2017 Claim Form<br>Inpatient - U804 (CMS1450)<br>Outpatient - U804 (CMS1450)<br>Dental - ADA Dental Form<br>Professional - CMS1500<br>Arnbulance - CMS1500<br>WTP - CMS1500 |  |                                |
| <ul> <li>Group Template</li> <li>MESAV Batch History</li> </ul>                                                                                                    |                                                             |                                                                                                    |  |                                |

#### 5) Click Proceed to Step 2.

The Claims Entry screen appears for the selected claim type.

**Note:** If you entered the client number on the Claims Entry screen, many of these fields are populated by the system but can still be edited.

The selected claim type (**Professional**) appears.

#### 6) Patient Tab

|                                                                                                    | Home :: TMHP.com :: My Account                   |
|----------------------------------------------------------------------------------------------------|--------------------------------------------------|
| T MHP                                                                                                    |                                                  |
|                                                                                                    | Logged in as: <b>portaluser</b>   <u>Log Off</u> |
| Navigation                                                                                                    | Print Options :: 📄                               |
| A PATIENT PROVIDER CLAIM DIAGNOSIS DETAILS OTHER-INSURANCE / SUBMIT CLAIM                                                                                                    | <b>A</b>                                         |
| Active Care     Patient     Patient                                                                                                    |                                                  |
| • Eligibility                                                                                                    |                                                  |
| <ul> <li>Eligibility</li> </ul>                                                                                                    |                                                  |
| Client Group List     Patient Identification Numbers     SSN Client Numbers                                                                                                    |                                                  |
| • EV Batch History                                                                                                    |                                                  |
| Claims                                                                                                    |                                                  |
| Claims Entry                                                                                                    |                                                  |
| Individual Template Name and Address                                                                                                    |                                                  |
| Dratic Bath                                                                                                    |                                                  |
| Ratch History     Street      City     State     ZIP+4                                                                                                    |                                                  |
| · CSI                                                                                                    |                                                  |
| • R&S                                                                                                    |                                                  |
| Appeals                                                                                                    |                                                  |
| ANSI 835     Patient General Information     Gender.      Patient Date of Birls     Patient Date of Date of Date                                                                                                    |                                                  |
| Long Term Care     Conduct - Total Conduct - Total Conduc |                                                  |
| • MESAV                                                                                                    |                                                  |
| • MESAV                                                                                                    |                                                  |
| Group Template                                                                                                    | Dravious Next                                    |
|                                                                                                    |                                                  |
| Tayledonnect Ready                                                                                                    |                                                  |

Complete the information on the screen.

- a) Enter the required fields, which are indicated by a red dot.
- b) Ensure the data entered meet field edit requirements:

Alphanumeric – Account No., First, Last Names, MI, Suffix, Street, City Drop-down calendar – Patient Date of Birth (no future date allowed), Date of Death (no future date allowed) Drop-down selection – Gender, State Numeric only – SSN (9 digits), Client Number (9 digits), ZIP+4 (5+4)

#### 7) Provider Tab

| PATIENT                | PROVIDER                | CLAIM       | DIAGNOSIS    | DETAILS | OTHER-INSURAN | CE / SUB | MIT CLAIM     |
|------------------------|-------------------------|-------------|--------------|---------|---------------|----------|---------------|
| Providers              |                         |             |              |         |               |          |               |
| Billing Pro            | ovider                  |             |              |         |               |          |               |
| NPI:                   | Taxonom                 | у           | Benefit Code |         |               |          |               |
| Last/Organiz           | zation Name First N     | lame        | MI Suffix    |         |               |          |               |
| Address                |                         | Addres      | ss2 (        | City    | State ZIP+4   |          |               |
| ID Type •              |                         | N/SSN •     | Phone N      | 0.      |               |          |               |
| Facility Pr<br>NPI/API | ovider<br><sub>Na</sub> | me          |              |         |               |          |               |
| Address                | <u> </u>                |             | City         | Stat    | zip+4         |          |               |
| Service Loca           | tion                    |             |              |         | ~             |          |               |
|                        | ·                       |             |              |         |               |          |               |
| Referring              | Other Provide           | er          |              |         |               |          |               |
| NPI/API                |                         | st Name     |              |         | First Name    | MI       | Suffix        |
| Poforring              | Other Superv            | icina Drov  | idor         |         |               |          |               |
| NPI/API                | La:                     | st Name     |              |         | First Name    | MI       | Suffix        |
|                        | 9                       |             |              |         |               |          |               |
| Save Dra               | aft Sa                  | ve Template |              |         |               |          | Previous Next |

- a) Enter provider information into all required fields, which are indicated by a red dot. Many of the fields are populated on this screen from the Billing Provider NPI/Related selected on the Claims Entry screen.
- b) Ensure the data entered meet field edit requirements:

#### **Billing Provider**

**Note:** The billing provider information on this tab pre-populates only the related data from the NPI that was selected from the initial Claims Entry screen. All other required data (for example, tax ID) must be entered manually.

**Alphanumeric** – First, Last/Organization Names, MI, Suffix, Address, Address 2, City, Taxonomy, Benefit Code

#### Drop-down selection - State, ID Type

Numeric only – NPI/API (10 digits), EIN/SSN (9 digits), Phone Number (area code + 7), ZIP+4 (5+4) Facility Provider

Alphanumeric – Name, Address, City

**Drop-down selection** – State, Service Location, ID Type

Numeric only - NPI/API (10 digits), EIN/SSN (9 digits), ZIP+4 (5+4)

Referring/Other Provider Alphanumeric – First, Last Names, MI, Suffix Drop-down selection – ID Type Numeric only – NPI/API (10 digits), EIN/SSN (9 digits) Referring/Other Supervising Provider Alphanumeric – First, Last Names, MI, Suffix Drop-down selection – ID Type Numeric only – NPI/API (10 digits), EIN/SSN (9 digits)

#### 8) Claim Tab

| PATIENT                                | PROVIDER       | CLAIM                                                                  | DIAGNOSIS                                                 | DETAILS    | OTHER-INSURANCE / SUBMIT CLAIM |  |
|----------------------------------------|----------------|------------------------------------------------------------------------|-----------------------------------------------------------|------------|--------------------------------|--|
| Claim                                  |                |                                                                        |                                                           |            |                                |  |
| General                                |                |                                                                        |                                                           |            |                                |  |
| Date Of Curre<br>Dates patien<br>From: | ent Condition  | AutoAccider<br>Employmen<br>THSteps Re<br>Other Accid<br>ork in currer | nt Authoriz<br>t Related<br>lated<br>ent<br>it occupation | zation No. | Outside Lab?                   |  |
| Value Code<br>Value Amou               | <b>S</b><br>nt |                                                                        |                                                           |            |                                |  |
| Save Dra                               | aft Sa         | ave Template                                                           |                                                           |            | Previous Next                  |  |

- a) Enter claim information into all required fields, which are indicated by a red dot.
- b) Ensure the data entered meet field edit requirements:

#### **Alphanumeric** – Authorization No

#### Checkbox

Auto Accident – If Auto Accident is checked, the Accident State box appears. The state is required in this field

**Employment Related** 

THSteps Indicator – When the THSteps Indicator is checked, Condition Codes fields appear.

Condition codes are required. Only one condition indicator per detail is allowed.

**Other Accident** 

#### Drop-down calendar

Date of Current Condition (no future date allowed) Dates patient unable to work in current occupation

#### **Drop-down selection**

Accident State

Outside Lab

Charges

#### **Drop-down selection for Condition Codes**

NU – Indicates the patient had a normal screening, an abnormal screen without treatment, an abnormal screen initiated treatment, or was referred to another health agency or to family planning.

S2 – Indicates that the client's screen was abnormal but the condition is under treatment.

ST – Indicates new services requested, such as when the client was referred to the primary care physician or to a specialist.

#### 9) Diagnosis Tab

| 51                                                                                                   |                                                                         | Home in TMHP.com in My Account                                                                                                    |
|----------------------------------------------------------------------------------------------------|-------------------------------------------------------------------------|----------------------------------------------------------------------------------------------------|
| TMHP                                                                                                 |                                                                         | Logged in as: portaluser  Log Off                                                                                                    |
| Navigation                                                                                           |                                                                         | Print Options :: 🔒                                                                                                    |
| TexMedConnect  Acute Care                                                                            | Claim Submission - Step 2                                               | Please disable pop-up blocker to print.           Claim Type         Patient         Provider         Status         Claim No.           Professional         New         New         New         New |
| Eligibility     Eligibility     Eligibility     Clent croup List     EV Batch History                | PATIENT PROVIDER CLAIM DIAGNOSIS DETAILS OTHER-INSURANCE / SUBMIT CLAIM |                                                                                                    |
| Claims Entry                                                                                         | Diagnosis                                                               |                                                                                                    |
| <ul> <li>Individual Template</li> <li>Draft</li> <li>Pending Batch</li> <li>Batch History</li> </ul> | Code                                                                    |                                                                                                    |
| CSI<br>R&S                                                                                           | There is a maximum of 12 Diagnosis code rows available for entry.       |                                                                                                    |
| Appeals                                                                                              | Save Draft Save Template                                                | Previous Next                                                                                                    |

- a) Enter diagnosis information into all required fields, which are indicated by a red dot.
- b) Select the qualifier dropdown in order to enter the correct ICD diagnosis code qualifier. **Note:** *Qualifier selected must be valid for the diagnosis code entered, based on date of services.*
- c) Input the diagnosis code to the highest degree of specificity. A valid diagnosis must be entered if required for claim. More than one diagnosis code can be entered by clicking **Add New Diagnosis**. There is a maximum of 12 Diagnosis code rows available for entry.
- d) Ensure the data entered meet field edit requirements:
   Alphanumeric Diagnosis Code, Description populates when a valid diagnosis code is entered.
   Note: Clicking the magnifying glass displays the diagnosis description.

#### 10) Details Tab

| Navigation                                                                                       | (                      |              |                 |               |         |       |           |             |            |                       |                             | Pr                                          | int Options :: 🔒            |
|--------------------------------------------------------------------------------------------------|------------------------|--------------|-----------------|---------------|---------|-------|-----------|-------------|------------|-----------------------|-----------------------------|---------------------------------------------|-----------------------------|
| TexMedConnect  Acute Care  Eligibility                                                           | Claim Su               | bmission     | - Step 2        |               |         |       |           |             | Cl<br>Pro  | aim Type<br>fessional | Please disa<br>Patient Prov | <b>ble pop-up blo</b><br>ider Status<br>New | cker to print.<br>Claim No. |
| <ul> <li>Eligibility</li> <li>Client Group List</li> <li>Claims</li> <li>Claims Entry</li> </ul> | PATIENT                | PROVIDER     | CLAIM D         | IAGNOSIS      | DETAILS | OTHER | R-INSURA  | NCE / SU    | BMIT CLAIN | 1                     |                             |                                             |                             |
| <ul> <li>Individual Template</li> <li>Draft</li> </ul>                                           | General Det            | ails         |                 |               | - N     | lods  |           |             |            |                       | 1.200                       |                                             |                             |
| CSI<br>R&S                                                                                       | +DOS                   | ◆POS ◆Pr     | oc II + Proc    | Remarks       | 1 2     | 3 4   | Ane. Min. | . •Diag Ref | ◆Qty/Units | •Unit Price           | Total Charges               | NPI/API                                     | Ac                          |
| <ul> <li>Appeals</li> <li>Pending Batch</li> <li>Batch History</li> </ul>                        | 2<br>3<br>4            |              |                 |               |         |       |           |             |            |                       |                             |                                             |                             |
| <ul> <li>ANSI 835</li> <li>Long Term Care</li> <li>MESAV</li> </ul>                              | 5                      |              |                 |               |         |       |           |             |            |                       |                             |                                             |                             |
| <ul> <li>MESAV</li> <li>Group Template</li> <li>Claims</li> </ul>                                | <<br>♣ 1 [             | Add New Deta | il Row(s)       | Copy Row      |         |       |           |             |            |                       |                             |                                             | >                           |
| <ul> <li>Claims Entry</li> <li>Individual Template</li> <li>Group Template</li> </ul>            | Totals<br>Total Charge | s Oth        | er Insurance Pa | id Net Billed | í       |       |           |             |            |                       |                             |                                             |                             |
| Claim Data Export     Data Export     Data Export Request     Data Export Downloads              | Save                   | Draft        | Save Template   |               | 20.     |       |           |             |            |                       |                             | Previ                                       | ous Next                    |
| CSI     Group Template                                                                           |                        |              |                 |               |         |       |           |             |            |                       |                             |                                             |                             |
| <ul> <li>Adjustments</li> <li>Pending Batch</li> </ul>                                           |                        |              |                 |               |         |       |           |             |            |                       |                             |                                             |                             |
| Batch History     R and S     ANSI 925                                                           |                        |              |                 |               |         |       |           |             |            |                       |                             |                                             |                             |
| <                                                                                                |                        |              |                 |               |         |       |           |             |            |                       |                             |                                             |                             |
| TexMedConnect Ready Done                                                                         |                        |              |                 |               |         |       |           |             |            |                       |                             | intern                                      | et                          |

- a) Enter claim detailed information into all required fields, which are indicated by a red dot.
- b) Ensure that the data entered meet field edit requirements:
  Alphanumeric Procedure Code, Mod1–Mod4, Remarks
  Drop-down calendar –Date of Service (no future date allowed)
  Drop-down selection Procedure Code ID, POS, Diagnosis Ref
  Numeric only Ane. Min, Other Insurance Paid, Net Billed, Qty/Units, Unit Price, Performing NPI/ API (10 digits), Total Charges are calculated
  Clicking the magnifying glass validates the NPI/API.
  Note: To add additional details, click Add New Detail Row(s). Use Copy Row to populate the information from previous detail.

v2021\_0908

### 11) Other Insurance / Submit Claim Tab

| Navigation                              |                                                                                                    | Print Options ::     |
|-----------------------------------------|----------------------------------------------------------------------------------------------------|----------------------|
| TexMedConnect                           |                                                                                                    |                      |
| Acute Care                              |                                                                                                    |                      |
| <ul> <li>Eligibility</li> </ul>         | PATIENT PROVIDER CLAIM DIAGNOSIS DETAILS OTHER-INSURANCE / SUBMIT CLAIM                                                                                                    |                      |
| <ul> <li>Eligibility</li> </ul>         | Other Incurrance 1                                                                                                    |                      |
| <ul> <li>Client Group List</li> </ul>   |                                                                                                    |                      |
| • Claims                                | Source of Payment                                                                                                    |                      |
| <ul> <li>Claims Entry</li> </ul>        | Source of Payment                                                                                                    |                      |
| <ul> <li>Individual Template</li> </ul> |                                                                                                    |                      |
| • Draft                                 |                                                                                                    |                      |
| • CSI                                   |                                                                                                    |                      |
| • R&S                                   |                                                                                                    |                      |
| Appeals                                 | Add Anther Insurance Plan                                                                                                    |                      |
| Pending Batch                           |                                                                                                    |                      |
| Batch History                           |                                                                                                    |                      |
| • ANSI 835                              |                                                                                                    |                      |
| Long Term Care                          | - Contification Towns and Conditions                                                                                                    |                      |
| • MESAV                                 | Certification, remis and conditions                                                                                                    |                      |
| <ul> <li>MESAV</li> </ul>               | Please Review the following certification and the terms and conditions. The terms and conditions can be reviewed by dicking here.                                                                                                    |                      |
| <ul> <li>Group Template</li> </ul>      |                                                                                                    |                      |
| • Claims                                | The Providers and Claim Submitter certify that the information supplied on the claim form and any attachments or accompanying information constitute true,                                                                                                    | correct,             |
| <ul> <li>Claims Entry</li> </ul>        | and complete information. The Provider and Claim Submitter understand that payment of this claim will be from Federal and State funds, and that faisfying (<br>concealment of a material fact, or pertinent omission may constitute fraud and may be prosecuted under applicable federal and/or state law. Fraud is a felon | antries,<br>y, which |
| <ul> <li>Individual Template</li> </ul> | can result in fines or imprisonment.                                                                                                    | 100                  |
| <ul> <li>Group Template</li> </ul>      | De shading "We dene" anno and an anthe the Cattle the share adde the TMUD "Terms and Cattless"                                                                                                    |                      |
| <ul> <li>Drafts</li> </ul>              | by checking we Agree , you agree and consent to the Certification above and to the TMMP Territs and Conditions .                                                                                                    |                      |
| Claim Data Export                       | We Agree                                                                                                    |                      |
| Data Export Request                     | 1700 (SALA) 8 * 808                                                                                                    |                      |
| Data Export Downloads                   |                                                                                                    |                      |
| • CSI                                   | Save Draft Save Template Save to Batch Submit                                                                                                    | revious Next         |
| CSI                                     |                                                                                                    |                      |
| ×                                       |                                                                                                    |                      |

- 12) Locate the Source of Payment field and select an option from the drop-down menu.
  - a) Enter insurance information into all required fields, which are indicated by a red dot.
  - b) Ensure the data entered meet field edit requirements:

**Alphanumeric** – Company Name, Address, City, Contact Name, Policy Holder First, Last Names, MI, Group/Policy Number, Group/Employer Name

Checkbox - Verbal Denial, Delay Indicator

**Drop-down calendar** – Bill Date (no future date allowed), Disposition Date (no future date allowed), Verbal Date (no future date allowed)

**Drop-down selection** – Source of Payment, Adjustment Reason Code, State, Verbal Denial **Free text** – Comment

**Numeric only** – PPO Discount, Paid Amt, ZIP+4 (5+4), Phone Number (area code + 7), Policy Holder ID/SSN (9 digits)

- c) Click the **Add Another Insurance Plan** button to create new insurance that is not on file.
- d) **Save to Batch** and **Submit** buttons are enabled when you accept the Certification, Terms, and Conditions by clicking the **We Agree** button.

## 5.2 Tabs for Other Claim Types

The information required varies by claim type. The following sections provide details for the following claim types:

- Dental Claim tab, Details tab
- Inpatient Provider tab, Claim tab, Diagnosis tab, Details tab
- Outpatient Claim tab, Diagnosis tab, Details tab
- Family Planning Patient tab, Provider tab, Claim tab

• Vision – Claim tab

### **5.2.1 Dental Claim**

To enter a dental claim, follow these steps:

#### Claim Tab

| PATIENT      | PROVIDE       |               | DIAGNOSIS      | DETAILS         | OTHER-INSURANCE / SUBMIT CLAIM |
|--------------|---------------|---------------|----------------|-----------------|--------------------------------|
| Claim        |               |               |                |                 |                                |
| General      |               |               |                |                 |                                |
| Date Of Curr | ent Condition | AutoAccide    | nt             | Authorization N | No.                            |
|              | 10            | Employmen     | t Related      |                 |                                |
|              |               | Ortho Relat   | ed             |                 |                                |
|              |               | Exception T   | o Periodicity  |                 |                                |
| Emergency/1  | Trauma Commer | Emergency,    | Trauma Related |                 |                                |
|              |               |               |                |                 |                                |
|              |               |               |                |                 |                                |
| Value Code   | 5             |               |                |                 |                                |
| Value Amou   | unt           |               |                |                 |                                |
|              |               |               |                |                 |                                |
| Save Dr      | aft           | Save Template |                |                 | Previous Next                  |

- 1) Enter dental-specific information into all required fields, which are indicated by a red dot.
- 2) Ensure the data entered meet field edit requirements:

**Alphanumeric** – Authorization No.

Drop-down calendar - Date of Current Condition (no future date allowed)

Drop-down selection - Accident State

Free text - Emergency/Trauma or Exception to Periodicity Comments

Check box - Auto Accident, Employment Related, Ortho Related, Exception to Periodicity,

Emergency/Trauma Related. If Auto Accident is selected the Accident State field is enabled, which requires a state to be selected.

#### **Diagnosis Tab**

| ТЛНР                                                                                                 |                                                                         | Home :: TMHP.com :: My Account                                                                                                    |
|----------------------------------------------------------------------------------------------------|-------------------------------------------------------------------------|----------------------------------------------------------------------------------------------------|
|                                                                                                    |                                                                         | Logged in as: portaluser  Log Off                                                                                                    |
| Navigation                                                                                           |                                                                         | Print Options :: 🕒                                                                                                    |
| TexMedConnect                                                                                        | Claim Submission - Step 2                                               | Please disable pop-up blocker to print.           Claim Type         Patient         Provider         Status         Claim No.           Dental         New         New <t< td=""></t<> |
| Acute Care     Eligibility     Eligibility     Client Group List                                     | PATIENT PROVIDER CLAIM DIAGNOSIS DETAILS OTHER-INSURANCE / SUBMIT CLAIM |                                                                                                    |
| EV Batch History     Claims                                                                          | Qualifier                                                               |                                                                                                    |
| Claims Entry                                                                                         | Diagnosis                                                               |                                                                                                    |
| <ul> <li>Individual Template</li> <li>Draft</li> <li>Pending Batch</li> <li>Batch History</li> </ul> | Code Description                                                        |                                                                                                    |
| CSI     R&S                                                                                          | There is a maximum of 4 Diagnosis code rows available for entry.        |                                                                                                    |
| Appeals                                                                                              | Save Draft Save Template                                                | Previous Next                                                                                                    |

3) Enter dental-specific information into all required fields, which are indicated by a red dot.

4) Ensure that the data entered meet field edit requirements:

Select the qualifier dropdown in order to enter the correct ICD diagnosis code.

**Note:** A qualifier selection is required if a diagnosis code is entered. Qualifier selected must be valid for the diagnosis code entered, based on date of services.

Alphanumeric – Code, Number of details to add

There is a maximum of 4 diagnosis code rows available for this entry.

#### **Details Tab**

| ТМНР                                                            |                          |                   |                  |                 |                 |                       |                             | Home :: TMHP                                  | kom :: My Account                                |
|-----------------------------------------------------------------|--------------------------|-------------------|------------------|-----------------|-----------------|-----------------------|-----------------------------|-----------------------------------------------|--------------------------------------------------|
|                                                                 |                          |                   |                  |                 |                 |                       |                             | Logged in as                                  | : portaluser  <u>Log Off</u>                     |
| Navigation                                                      | (                        |                   |                  |                 |                 |                       |                             | 1                                             | Print Options :: 🗎                               |
| TexMedConnect                                                   | Claim Submission -       | Step 2            |                  |                 |                 | Claim Type<br>Dental  | Please<br>Patient P<br>1000 | e disable pop-up<br>rovider Sta<br>0000000 Ne | <b>blocker to print.</b><br>Itus Claim No.<br>IW |
| Client Group List     EV Batch History                          |                          |                   |                  | -INSURANCE / SI | IBMIT CLAIM     |                       |                             |                                               |                                                  |
| Claims                                                          | TAILENT TROVIDER         | CEALIN DIAGNOSIE  | JETHIES OTHER    | insonance, s    | SDHIT CEALIN    |                       |                             |                                               |                                                  |
| <ul> <li>Claims Entry</li> </ul>                                | General Details          |                   |                  |                 |                 |                       |                             |                                               |                                                  |
| <ul> <li>Individual Template</li> </ul>                         |                          | 1                 | 1                |                 | 1               |                       |                             |                                               | Performin                                        |
| <ul> <li>Draft</li> </ul>                                       | • DOS • POS • I          | Proc ID Proc Rema | ks Mod1 Tooth ID | Surface ID      | Diag Ref •Qty/U | nits •Unit Price      | Total Charges               | NPI/API                                       | Add                                              |
| Pending Batch                                                   | 1 11 Office AL           | - Ame             |                  |                 | 1               |                       |                             |                                               |                                                  |
| <ul> <li>Batch History</li> </ul>                               | 2 11 Office AE           | - Ame             |                  |                 | 1               |                       |                             |                                               |                                                  |
| • CSI                                                           | 3 11 Office AD           | - Ame             |                  |                 | 1               |                       |                             |                                               |                                                  |
| Ras                                                             | 4 11 Office AD           | - Ame             |                  |                 | 1               |                       |                             |                                               |                                                  |
| Appeals                                                         | 5 11 Office AE           | - Ame             |                  |                 | 1               |                       |                             |                                               |                                                  |
| E Long Term Care                                                |                          |                   |                  |                 |                 |                       |                             |                                               |                                                  |
| MESAV                                                           |                          |                   |                  |                 |                 |                       |                             |                                               |                                                  |
| MESAV                                                           | •                        |                   | III.             |                 |                 |                       |                             |                                               | P.                                               |
| <ul> <li>Group Template</li> <li>MESAV Batch History</li> </ul> | Number of Details to Add | Add New Detail    | Row(s) Copy Row  |                 |                 |                       |                             |                                               |                                                  |
| Claims                                                          | Totals                   |                   |                  |                 |                 |                       |                             |                                               |                                                  |
| <ul> <li>Claims Entry</li> </ul>                                |                          |                   |                  |                 |                 |                       |                             |                                               |                                                  |
| <ul> <li>Individual Template</li> <li>Group Template</li> </ul> | \$ 0.00 \$ 0             | .00 \$ 0.00       | ed               |                 |                 |                       |                             |                                               |                                                  |
| <ul> <li>Drafts</li> <li>Pending Batch</li> </ul>               | Save Draft               | Save Template     |                  |                 |                 |                       |                             | Pr                                            | revious Next                                     |
| <ul> <li>Batch History</li> </ul>                               |                          |                   |                  |                 |                 |                       |                             |                                               |                                                  |
| Claim Data Export                                               |                          |                   |                  |                 |                 |                       |                             |                                               |                                                  |
| <ul> <li>Data Export Request</li> </ul>                         |                          |                   |                  |                 |                 |                       |                             |                                               |                                                  |
| <ul> <li>Data Export Downloads</li> </ul>                       |                          |                   |                  |                 |                 |                       |                             |                                               |                                                  |
| • CSI                                                           |                          |                   |                  |                 |                 |                       |                             |                                               |                                                  |
| CSI                                                             |                          |                   |                  |                 |                 |                       |                             |                                               |                                                  |
| - Group Template                                                |                          |                   |                  |                 |                 |                       |                             |                                               |                                                  |
| TexMedConnect Ready                                             | 1                        |                   |                  |                 |                 |                       |                             |                                               |                                                  |
| •                                                               |                          |                   |                  |                 |                 | Tetere et l'Deste ete | d Mada Oa                   |                                               | - ⊕ 00%                                          |
|                                                                 |                          |                   |                  |                 |                 | g internet   Protecte | a wode: On                  | ×# .                                          | - 0/ ee                                          |

- 5) Enter dental-specific information into all required fields, which are indicated by a red dot.
- 6) Ensure the data entered meet field edit requirements:

Alphanumeric – Procedure Code, Remarks, Mod

Alphabet only – Surface ID

Drop-down calendar - Date of Service (no future date allowed)

Drop-down selection - POS, Procedure Code ID (AD), Tooth ID

**Numeric only** – Qty/Unit, Unit Price, Perf NPI/API (10 digits), ZIP+4 (5+4), Other Insurance Paid, Net Billed

Total charges are calculated.

**Note:** To add more details, click on **Add New Detail Row(s)**. Use **Copy Row** to copy the information from previous detail.

### **5.2.2 Inpatient Claim**

To enter an inpatient claim:

#### **Provider Tab**

| PATIENT     | PROVIDER        | CLAIM     | DIAGNOSIS | DETAILS | OTHER | -INSURANCE / S | UBMIT CL  | AIM           |
|-------------|-----------------|-----------|-----------|---------|-------|----------------|-----------|---------------|
| Providers   |                 |           |           |         |       |                |           |               |
| Billing Pro | ovider          |           |           |         |       |                |           |               |
| NPI:        | Тахо            | nomy      | Benefit C | ode     |       |                |           |               |
| 1011081     | • • •           |           |           |         |       |                |           |               |
| Last/Organ  | nization Name   |           |           |         |       |                |           |               |
| Address     |                 |           | Address2  | City    |       | State ZIF      | P+4       |               |
| Stat 100    |                 |           |           | 100000  |       |                | 10011-001 |               |
| EIN •       |                 | Phone No. |           |         |       |                |           |               |
|             |                 |           |           |         |       |                |           |               |
|             | Q               |           |           |         |       |                |           |               |
| Operating   | Provider        |           |           |         |       |                |           |               |
| Operating I | Provider NPI/AP | I Last Na | me        |         |       | First Name     | MI        | Suffix        |
|             | 9               |           |           |         |       |                |           |               |
| Referring/  | Other Provide   | r         |           |         |       |                |           |               |
| NPI/API     |                 | Last Name | e         |         | Fi    | rst Name       | MI        | Suffix        |
|             | 4               |           |           |         |       |                |           |               |
| Rendering   | Provider        |           |           |         |       |                |           |               |
| NPI         |                 | Last Name | e         |         | Fi    | rst Name       | MI        | Suffix        |
|             | q               |           |           |         |       |                |           |               |
| Save D      | Draft           | Save Tem  | blate     |         |       |                |           | Previous Next |

- 7) Enter provider information into all of the required fields, which are indicated by a red dot. If the Billing Provider NPI/Related Data is selected on the Claims Entry screen, many of these fields are populated automatically by the system.
- 8) Make sure that the data you enter meets the field edit requirements:

#### **Billing Provider**

Alphanumeric—Last/Organization Name, Address, Address 2, City, Taxonomy, Benefit Code Drop-down selection—State

Numeric only—NPI/API (10 digits), Tax ID (9 digits), Phone Number (area code + 7), ZIP+4 (5+4) **Attending Provider** 

Alphanumeric—First, Last Names, MI, Suffix will be popuated automatically when the NPI/API is entered and the magnifying glass is clicked.

Drop-down selection—ID Type

Numeric only-NPI/API (10 digits), EIN/SSN (9 digits)

#### **Operating/Referring/Other Provider**

Alphanumeric—First, Last Names, MI, Suffix will be populated automatically when the NPI/API is entered and the magnifying glass is clicked.

Drop-down selection—ID Type **Rendering Provider** Alphanumeric—Last Name, First Name, MI, and Suffix Numeric only—NPI

#### Claim Tab

| PATIENT PROVIDER CLAIM DIAGNOSIS DETAILS OTHER-INSURANCE / SUBMIT CLAIM                                                                                                    |
|----------------------------------------------------------------------------------------------------|
| Claim                                                                                                    |
| Statement Covers From Date  To Date  To |
| General                                                                                                    |
| Patient Discharge Status      Authorization No.                                                                                                    |
|                                                                                                    |
| Type of Bill •                                                                                                    |
|                                                                                                    |
| Occurrence Span Code                                                                                                    |
| Code From Date To Date                                                                                                    |
|                                                                                                    |
| Admission Information                                                                                                    |
| Date • Hour • Priority (Type) of Admission or Visit • Point of Origin for Admission or Visit •                                                                                                    |
|                                                                                                    |
| Days Covered                                                                                                    |
| Covered  Not Covered                                                                                                    |
|                                                                                                    |
| Discharge Information                                                                                                    |
|                                                                                                    |
|                                                                                                    |
| Occurrence Codes                                                                                                    |
| Ucurrence Lode Ucurrence Date                                                                                                    |
| Add New Occurrence Code                                                                                                    |
| Value Codes                                                                                                    |
| Value Code Value Amount                                                                                                    |
|                                                                                                    |
| IAGO New Value Code<br>There is a maximum of 22 Value Code rows available for entry                                                                                                    |
| Condition Codes                                                                                                    |
| Condition Code Remove                                                                                                    |
|                                                                                                    |
| Add New Condition Code                                                                                                    |
| Save Draft Save Template Previous Net                                                                                                    |

- 9) Enter the claim information into all of the required fields, which are indicated by a red dot.
- 10) Make sure that the data you enter meets the field edit requirements: Alphanumeric—Authorization No.

Drop-down calendar—Statement Covers From Date & To Date (no future date allowed), Occurrence Span Code From Date & To Date (no future date allowed), Admission Date (no future date allowed), Discharge Date (no future date allowed), Occurrence Date (no future date allowed)

Drop-down selection—Patient Status, Type of Bill, Occurrence Span Code, Admission Hour, Type & Source, Discharge Hour, Occurrence Code, Condition Code Numeric only—Days Covered, Not Covered

11) You can also add occurrence, condition and value codes:

To add an occurrence code, click Add New Occurrence Code.

To add a condition code, click Add New Condition Code.

To add a value code, click **Add New Condition Code**.

To remove an occurrence code, condition or value code, click **Remove**.

#### Diagnosis Tab

| ТМНР                                                                                                 |                                   |                                                                      |                                          |                                | Home                                                | e :: TMHP.com :: My Account                                   |
|----------------------------------------------------------------------------------------------------|-----------------------------------|----------------------------------------------------------------------|------------------------------------------|--------------------------------|-----------------------------------------------------|---------------------------------------------------------------|
|                                                                                                    | _                                 |                                                                      | _                                        |                                | L                                                   | ogged in as: portaluser  Log_Off                              |
| Navigation                                                                                           |                                   |                                                                      |                                          |                                |                                                     | Print Options :: 😭                                            |
| TexMedConnect  Acute Care                                                                            | Claim Subm                        | nission - Step 2                                                     |                                          |                                | Please dis<br>Claim Type Patient Provi<br>Inpatient | able pop-up blocker to print.<br>ider Status Claim No.<br>New |
| <ul> <li>Eligibility</li> <li>Eligibility</li> <li>Client Group List</li> </ul>                      | PATIENT P                         | PROVIDER CLAIM DIAGN                                                 | DSIS DETAILS                             | OTHER-INSURANCE / SUBMIT CLAIM |                                                     |                                                               |
| <ul> <li>EV Batch History</li> <li>Claims</li> </ul>                                                 | Qualifier •                       |                                                                      |                                          |                                |                                                     |                                                               |
| Claims Entry                                                                                         | Admitting Diag                    | nosis                                                                |                                          |                                |                                                     |                                                               |
| <ul> <li>Individual Template</li> <li>Draft</li> <li>Pending Batch</li> <li>Batch History</li> </ul> | Code •                            | Description                                                          |                                          |                                |                                                     |                                                               |
| • CSI                                                                                                | Diagnosis                         |                                                                      |                                          |                                |                                                     |                                                               |
| <ul> <li>R&amp;S</li> <li>Appeals</li> <li>ANSI 835</li> </ul>                                       | Code •                            | Description                                                          |                                          | Present on Admission           | ×                                                   |                                                               |
| Long Term Care     MESAV                                                                             | Number of Deta<br>There is a maxi | Mils To Add: Add New Diagno<br>Mum of 25 Diagnosis code row          | sis Code Row(s)<br>s available for entry | у.                             |                                                     |                                                               |
| <ul> <li>Group Template</li> </ul>                                                                   | External Cause                    | of Injury Diagnosis                                                  |                                          |                                |                                                     |                                                               |
| MESAV Batch History                                                                                  | Code •                            | Description                                                          |                                          | Present on Admission           |                                                     |                                                               |
| Claims                                                                                               | Q                                 |                                                                      |                                          |                                |                                                     |                                                               |
| <ul> <li>Claims Entry</li> <li>Individual Template</li> <li>Group Template</li> </ul>                | Number of Deta<br>There is a maxi | ails To Add: <u>Add New Diagno</u><br>imum of 12 External Cause of I | sis Code Row(s)<br>njury Diagnosis cod   | le rows available for entry.   |                                                     |                                                               |
| Drafts                                                                                               | Save Draft                        | Save Template                                                        |                                          |                                |                                                     | Previous Next                                                 |

- 12) Enter the diagnosis information into all of the required fields, which are indicated by a red dot.
- 13) A qualifer selection is required from the dropdown.
   Note: Qualifier selected must be valid for the diagnosis code entered, based on the date of discharge.
- 14) Select the Present on Admission (POA) value in the POA field for each diagnosis code entered.
- 15) Input the admitting diagnosis to the highest degree of specificity. A valid diagnosis must be entered if it is required for claim.
- 16) To enter more than one diagnosis code, click **Add New Diagnosis**. **Note:** There is a maximum of 25 Diagnosis code rows available for entry.
- 17) Make sure that the data you enter for the Admitting Diagnosis and diagnosis code is all alphanumeric.

**Note:** To display the diagnosis description, click the magnifying glass.

#### Details Tab

| 51                                                         |                         |                            |                                        |                     |                            | Ho                           | me :: TMHP.com                       | :: <u>My Account</u>       |
|------------------------------------------------------------|-------------------------|----------------------------|----------------------------------------|---------------------|----------------------------|------------------------------|--------------------------------------|----------------------------|
| TMHP                                                       |                         |                            |                                        |                     |                            |                              | Logged in as:                        | Log Off                    |
| Navigation                                                 | (                       |                            |                                        |                     |                            |                              | Print                                | Options ::                 |
| TexMedConnect  Acute Care                                  | Claim Submissior        | n - Step 2                 |                                        |                     | Claim Type Pa<br>Inpatient | Please disab<br>tient Provid | le pop-up block<br>ler Status<br>New | ker to print.<br>Claim No. |
| <ul> <li>Eligibility</li> </ul>                            |                         |                            |                                        |                     |                            |                              |                                      |                            |
| <ul> <li>Eligibility</li> <li>Client Group List</li> </ul> | PATIENT PROVID          | DER CLAIM DIAG             | NOSIS DETAILS                          | OTHER-INSURAN       | CE / SUBMIT C              | LAIM                         |                                      |                            |
| <ul> <li>EV Batch History</li> </ul>                       | General Details         |                            |                                        |                     |                            |                              |                                      |                            |
| Claims                                                     |                         |                            |                                        |                     |                            | Rendering Provide            | r                                    |                            |
| Claims Entry                                               | Rev Code                | • Days • DallyRate         | Total Charges                          | Non-Covered Charges | NPI                        | Last Name                    | First Name                           |                            |
| <ul> <li>Individual Template</li> </ul>                    | 1                       |                            |                                        |                     |                            |                              |                                      | Delete                     |
| Draft     Pending Batch                                    | 2                       |                            | 2                                      |                     |                            |                              |                                      | Delete                     |
| <ul> <li>Batch History</li> </ul>                          | 3                       |                            |                                        |                     |                            |                              |                                      | Delete                     |
| <ul> <li>CSI</li> </ul>                                    | 4                       |                            | -                                      |                     | -                          |                              |                                      | Delete                     |
| R&S                                                        |                         |                            |                                        |                     |                            |                              |                                      |                            |
| Appeals                                                    |                         |                            |                                        |                     |                            |                              |                                      |                            |
| ANSI 835                                                   | Number of Details to Ad | d:     Add New Detail Row( | s) Copy Row                            |                     |                            |                              |                                      |                            |
| - Long Term Care                                           | Surgery Details         |                            |                                        |                     |                            |                              |                                      |                            |
|                                                            | Qualifier               |                            |                                        |                     |                            |                              |                                      |                            |
|                                                            | Surgical Code           | Date of Service            |                                        |                     |                            |                              |                                      |                            |
|                                                            | 1                       | D                          | elete                                  |                     |                            |                              |                                      |                            |
|                                                            | Number of Datailate Ad  |                            | -16 -31                                |                     |                            |                              |                                      |                            |
|                                                            | Number of Details to Ad | a: Add New Surgery Del     | taii(s)                                |                     |                            |                              |                                      |                            |
|                                                            | Ancillary Details       |                            |                                        |                     |                            |                              |                                      |                            |
|                                                            | • Rev Code              | + Units                    | Unit Price                             | otal Charges Nor    | n-Covered Charges          |                              |                                      |                            |
|                                                            | 1                       |                            | 20222000000000000000000000000000000000 |                     |                            | Delete                       |                                      |                            |
|                                                            |                         |                            |                                        |                     |                            | 1000000                      |                                      |                            |
|                                                            |                         |                            |                                        |                     |                            |                              |                                      |                            |
|                                                            | Number of Details to Ad | d: Add New Ancillary De    | tail(s)                                |                     |                            |                              |                                      |                            |
|                                                            | Totals                  |                            |                                        |                     |                            |                              |                                      |                            |
|                                                            | Total Charges           | Non-Covered Charges        | )ther Insurance Paid                   | Net Billed          |                            |                              |                                      |                            |
|                                                            | \$0.00 \$               | 0.00 \$                    | 0.00                                   | \$ 0.00             |                            |                              |                                      |                            |
|                                                            | Save Draft              | Save Template              |                                        |                     |                            |                              | P                                    | Previous Next              |

18) Enter the claim detail information into all of the required fields, which are indicated by a red dot.

19) Make sure that the data you enter meets the field edit requirements: Numeric only - Rev Code, Days, Daily Rate, Non-Covered Charges and NPI Note: Total Charges are calculated by TMC and are not editable. Alphanumeric - Surgical Code, Last Name, and First Name Select the qualifier field to enter the correct ICD surgical procedure code. Note: A qualifier selection is required if a procedure code is entered. Qualifier selected must be valid for the procedure code entered, based on date of services. Drop-down calendar—Date of Service (no future date allowed) Drop-down selection—Procedure Information Numeric only—Rev Code, Units, Unit Price, Non-Covered Charges Total Charges are calculated. Numeric only—Other Insurance Paid, Net Billed Total Charges—Is calculated using the information you enter.
20) You can also add more details:

To add more rows, click **Add New Detail Row(s)**.

To copy the information from previous detail use **Copy Row**.

### **5.2.3 Outpatient Claim**

To enter an outpatient claim, follow these steps:

#### Claim Tab

| PATIENT        | PROVIDER          | CLAIM    | DIAGNOSIS           | DETAILS         | OTHER-INSURANCE / SUBMIT CLAIM               |
|----------------|-------------------|----------|---------------------|-----------------|----------------------------------------------|
| Claim          |                   |          |                     |                 |                                              |
| General        |                   |          |                     |                 |                                              |
| Patient Dis    | charge Status •   |          |                     |                 |                                              |
|                |                   |          |                     |                 |                                              |
| T              |                   |          |                     |                 |                                              |
| Туре ог Ві     | •                 |          |                     |                 |                                              |
|                |                   |          |                     |                 | ~                                            |
| Admission      | Information       |          |                     |                 |                                              |
| Date •         | Hou               | r • Pric | ority (Type) of Adr | mission or Visi | t • Point of Origin for Admission or Visit • |
|                | 10                | <b>~</b> |                     | ~               | ×                                            |
| - Discharge I  | nformation        |          |                     |                 |                                              |
| Hour           |                   |          |                     |                 |                                              |
| <b>~</b>       |                   |          |                     |                 |                                              |
| Occurrence     | Codes             |          |                     |                 |                                              |
| Occurrence     | Code              |          |                     |                 | Occurrence Date                              |
|                |                   |          |                     | ~               |                                              |
| Add New Occurr | rence Code        |          |                     |                 |                                              |
| - Condition C  | odes              |          |                     |                 |                                              |
| Condition Co   | ode <u>Remove</u> |          |                     |                 |                                              |
| Add New Condit | ion Code          |          |                     |                 |                                              |
| Volue Cede     |                   |          |                     |                 |                                              |
| Value Code     | -8                |          |                     |                 | Value Amount                                 |
|                |                   |          |                     | ~               |                                              |
| Add New Value  | e Code            |          |                     |                 |                                              |
|                |                   |          |                     |                 |                                              |

1) Enter claim detailed information into all required fields, which are indicated by a red dot.

2) Ensure the data entered meet field edit requirements:

Alphanumeric – Authorization No.

**Drop-down calendar** – Admission Date (no future date allowed), Occurrence Date (no future date allowed)

**Drop-down selection** – Admission Hour, Type of Bill, Discharge Hour, Occurrence Code, Condition Code, Value Code

#### Diagnosis Tab

| 53                                                                                                    |                                                                                                    | Home :: TMHP.com :: My Account                                                                                                    |
|----------------------------------------------------------------------------------------------------|----------------------------------------------------------------------------------------------------|----------------------------------------------------------------------------------------------------|
|                                                                                                    |                                                                                                    | Logged in as: portaluser   Log Off                                                                                                    |
| Navigation                                                                                                    |                                                                                                    | Print Options :: 🕒                                                                                                    |
| TexMedConnect                                                                                                    | Claim Submission - Step 2                                                                                                    | Please disable pop-up blocker to print.           Claim Type         Patient         Provider         Status         Claim No.           Outpatient         New         New |
| Acute Care     Eligibility     Eligibility                                                                                 | PATIENT PROVIDER CLAIM DIAGNOSIS DETAILS OTHER-INSURANCE / SUBMIT CLAIM                                                                                            |                                                                                                    |
| EV Batch History     Claims                                                                                                | Qualifier +                                                                                                    |                                                                                                    |
| <ul> <li>Claims Entry</li> <li>Individual Template</li> <li>Draft</li> <li>Pending Batch</li> <li>Batch History</li> </ul> | Diagnosis       Code •       Description       Q         Number of Details To Add:         Index Number of Details To Add:         Index Number of Details To Add: |                                                                                                    |
| CSI     R&S     Appeals                                                                                                    | There is a maximum of 12 Diagnosis code rows available for entry.           Save trait         Save Template           Save Template         Save Template         | Previous Next                                                                                                    |

- 3) Enter diagnosis information into all required fields, which are indicated by a red dot.
- 4) A valid diagnosis must be entered if required for claim. More than one diagnosis code can be entered by clicking **Add New Diagnosis**.
- 5) The qualifier dropdown must be selected for the correct ICD diagnosis code entered. **Note:** *Qualifer selected must be valid for the diagnosis code entered, based on the date of services.*
- 6) Ensure the data entered meet field edit requirements:

Alphanumeric – Diagnosis Code

**Note:** Clicking the magnifying glass displays the diagnosis description.

#### Details Tab

| P        | ATIENT        | PROVIDER           | CLAIM      | DIAGNO              | SIS         | DE    | TAIL   | s         | OTHER-II   | SURANCE ,  | SUBMIT C   | LAIM            |                     |     |               |
|----------|---------------|--------------------|------------|---------------------|-------------|-------|--------|-----------|------------|------------|------------|-----------------|---------------------|-----|---------------|
| Gei      | neral Details |                    |            |                     |             |       |        |           |            |            |            |                 |                     |     |               |
|          |               |                    |            |                     |             | м     | ods    |           |            |            |            |                 | -                   |     | NDC           |
|          | +DOS          | • Rev Cod          | le Proc I  | D Proc              | 1           | 2     | 3      | 4         | • Diag Ref | •Qty/Units | Unit Price | • Total Charges | Non-Covered Charges | NDC | Qty           |
| 1        |               |                    |            |                     |             |       |        |           |            |            |            |                 |                     |     |               |
| 2        |               |                    |            |                     |             |       |        |           |            |            |            |                 |                     |     |               |
| 3        |               |                    |            |                     |             |       |        |           |            |            |            |                 |                     |     |               |
| 4        |               |                    |            |                     |             |       |        |           |            |            |            |                 |                     |     |               |
| 5        |               |                    |            |                     |             |       |        |           |            |            |            |                 |                     |     |               |
|          |               |                    |            |                     |             |       |        |           |            |            |            |                 |                     |     |               |
| •        |               |                    |            |                     |             |       |        |           | m          |            |            |                 |                     |     | •             |
| ÷        | 1             | Add New Deta       | il Row(s)  | Copy I              | Row         | ]     |        |           |            |            |            |                 |                     |     |               |
| Tot      | als           |                    |            |                     |             |       |        |           |            |            |            |                 |                     |     |               |
| То<br>\$ | tal Charges   | s Non-C<br>\$ 0.00 | overed Cha | rges Othe<br>\$ 0.0 | r Ins<br>00 | uranc | e Paic | 1 N<br>\$ | et Billed  |            |            |                 |                     |     |               |
|          | Save (        | Draft              | Save Templ | ate                 |             |       |        |           |            |            |            |                 |                     |     | Previous Next |

- 7) Enter claim detailed information into all required fields, which are indicated by a red dot.
- 8) Ensure the data entered meet field edit requirements:

Alphanumeric - Mod1-Mod4, Procedure Code

**Drop-down calendar** – Date of Service (no future date allowed)

Drop-down selection - Procedure Code ID, Diagnosis Ref

Numeric only – Rev Code, Qty/Units, Unit Price, Other Insurance Paid, Net Billed

Total charges and non-covered charges are calculated.

9) Ensure the data entered meet field edit requirements:

Alphanumeric – Mod1–Mod4, Procedure Code, Last Name, and First Name
Drop-down calendar – Date of Service (no future date allowed)
Drop-down selection – Procedure Code ID, Diagnosis Ref
Numeric only – Rev Code, Qty/Units, Unit Price, Other Insurance Paid, Net Billed and NPI
Note: Total Charges and non-covered charges are calculated by TMC and are not editable.
Note: To add more details, click on Add New Detail Row(s). Use Copy Row to copy the information from previous detail.

### **5.2.4 Family Planning Claim**

To enter a family planning claim, follow these steps:

**NOTE:** To submit the claim as a Family Planning Program claim using the Professional - CMS1500 claim form, see section on the Professional - CMS1500 claim form after these steps.

#### **Patient Tab**

| ТМНР                                              |                                                                                      | Home :: TMHP.com :: My Account                                                                                                    |
|---------------------------------------------------|--------------------------------------------------------------------------------------|----------------------------------------------------------------------------------------------------|
|                                                   | /                                                                                    | Logged in as: portaluser  Log Off                                                                                                    |
| Navigation                                        |                                                                                      | Prnt Options :: 📺                                                                                                    |
| TexMedConnect  Acute Care Eligibility Eligibility | Claim Submission - Step 2                                                            | Please disable pop-up blc:Ker to print.           Claim Type         Patient         Provider         Status         Claim No.           Iaim Form Title X         1000000000         New         Vector         Vector <t< td=""></t<> |
| Client Group List                                 |                                                                                      | -                                                                                                    |
| EV Batch History                                  | PATIENT PROVIDER CLAIM DIAGNOSIS DETAILS OTHER-INSURANCE / SUBMIT CLAIM              | I                                                                                                    |
| Claims                                            | Patient                                                                              |                                                                                                    |
| Individual Template     Draft     Pending Batch   | Patient Identification Numbers<br>Account No. • SSN Client Number DSHS Client Number |                                                                                                    |
| - Datch History                                   |                                                                                      |                                                                                                    |
| • 885                                             |                                                                                      |                                                                                                    |
| Appeals                                           | Name and Address                                                                     |                                                                                                    |
| - ANSI 835                                        | Last Name                                                                            |                                                                                                    |
| Long Term Care                                    |                                                                                      |                                                                                                    |
| MESAV                                             | Street • City • State • ZIP+4 • C                                                    | ounty Of Residence                                                                                                    |
| MESAV                                             |                                                                                      |                                                                                                    |
| <ul> <li>Group Template</li> </ul>                |                                                                                      |                                                                                                    |
| <ul> <li>MESAV Batch History</li> </ul>           | Patient General Information                                                          |                                                                                                    |
| Claims                                            | Gender • Patient Date of Birth • Date of Eligibility Status •                        |                                                                                                    |
| Claims Entry                                      |                                                                                      |                                                                                                    |
| Individual Template                               |                                                                                      |                                                                                                    |
| Group Template                                    | Family                                                                               |                                                                                                    |
| Peoding Batch                                     | Level Of Payment  Family Size  Family Income                                         |                                                                                                    |
| Batch History                                     | <b>→</b> \$                                                                          |                                                                                                    |
| Claim Data Export                                 |                                                                                      |                                                                                                    |
| Data Export Request                               | Save Draft Save Template                                                             | Previous Next                                                                                                    |
| Data Export Downloads                             |                                                                                      | Previous Inext                                                                                                    |
| - CSI                                             |                                                                                      |                                                                                                    |
| • CSI ·                                           |                                                                                      |                                                                                                    |
| TexMedConnect Ready                               |                                                                                      |                                                                                                    |
| Done                                              |                                                                                      | 🚷 Internet   Protected Mode: On 🛛 🖓 👻 🔍 100% 👻 🖉                                                                                                    |

1) Enter patient information into all required fields, which are indicated by a red dot.

If the client number is entered on the Claims Entry screen, many of these fields are populated by the system.

2) Ensure the data entered meet field edit requirements:

**Alphanumeric** – Account No., DSHS Client Number, First, Last Names, MI, Suffix, Street, City **Drop-down calendar** – Patient Date of Birth (no future date allowed), Date of Eligibility (no future date allowed)

**Drop-down selection** – Level of Payment, Gender, Patient Status, County of Residence, State **Numeric only** – SSN (9 digits), Client Number (9 digits), ZIP+4 (5+4), Family Size, Family Income

#### **Provider Tab**

| ТМНР                                                                                               | Home :: TMHP.com :: My Account                                                                                                    |
|----------------------------------------------------------------------------------------------------|----------------------------------------------------------------------------------------------------|
|                                                                                                    | Logged in as: portaluser  <u>Log Off</u>                                                                                                    |
| Navigation                                                                                         | Print Options :: 🗾 📩                                                                                                    |
| TexMedCor<br>Car<br>Car<br>Eligibili<br>Climt<br>Claims<br>Claims<br>Claim:<br>Draft<br>CSI<br>R&S | Billing Provider         NPI/API         Taxonomy         Benefit Code         Last/Organization Name First Name MI Suffix         Address         Address2         City         State ZIP+4 |
| E Appeals<br>Pending<br>Batch Hi<br>ANSI 83<br>Long Ter                                            | NPI/API Name Address City State Zip+4                                                                                                    |
| MESAV<br>MESAV<br>Group<br>R&S                                                                     | Referring/Other Provider         NPI/API       Last Name         First Name       MI         Suffix                                                                                          |
| C TexMedConnect Re                                                                                 | Save Draft Save Template Previous Next                                                                                                    |

- Enter provider information into all required fields, which are indicated by a red dot.
   If Billing Provider NPI/Related Data is selected on the Claims Entry screen, many of these fields are
   populated by the system.
- 4) Ensure the data entered meet field edit requirements:

#### **Billing Provider**

**Alphanumeric** – First, Last/Organization Names, MI, Suffix, Address, Address 2, City, Taxonomy, Benefit Code

Drop-down selection – State Numeric only – NPI/API (10 digits), EIN (9 digits), Phone No. (area code + 7), ZIP+4 (5+4) Facility Provider Alphanumeric – Name, Address, City Drop-down selection – State Numeric only – NPI/API (10 digits), ZIP+4 (5+4) Referring and Other Provider Alphanumeric – First, Last Names, MI, Suffix Numeric only – NPI/API (10 digits)

#### Claim Tab

|                                                                            | Logged in as: portaluser  Log Off |
|----------------------------------------------------------------------------|-----------------------------------|
|                                                                            | Print Options :: 🗾 📩              |
|                                                                            |                                   |
|                                                                            |                                   |
| PATIENT PROVIDER CLAIM DIAGNOSIS DETAILS OTHER-INSURANCE / SUBMIT CLAI     | M                                 |
| Claim                                                                      |                                   |
| Coneral Demographics                                                       |                                   |
| Marital Status   Race   Ethnicity                                          |                                   |
| Married 💌                                                                  |                                   |
|                                                                            |                                   |
| General                                                                    |                                   |
| Date Of Occurrence Patient Co-Pay  Level Of Practitioner Authorization No. |                                   |
| ▼ \$                                                                       |                                   |
|                                                                            |                                   |
| Birth Controls                                                             |                                   |
| Primary Before Visit  Primary After Visit                                  |                                   |
| × ×                                                                        |                                   |
| Beneral and an I distance                                                  |                                   |
| Reproductive History                                                       |                                   |
|                                                                            |                                   |
|                                                                            |                                   |
| Save Draft Save Template                                                   | Previous Next                     |
|                                                                            |                                   |

5) Enter claim information into all required fields, which are indicated by a red dot.

6) Ensure the data entered meet field edit requirements:

Alphanumeric – Authorization No.

Drop-down calendar - Date of Occurrence (no future date allowed)

**Drop-down selection** – Marital Status, Race, Ethnicity, Level of Practitioner, Primary Before Visit (Birth Control), Primary After Visit (Birth Control)

**Numeric only** – Patient Co-Pay, Number of Times Pregnant, Number of Live Births, Number of Living Children

### 5.2.5 Family Planning Claim Using the Professional - CMS1500 Claim Form

To enter a Family Planning Program claim, follow these steps:

1) Select **Claims Entry** in the left navigation panel.

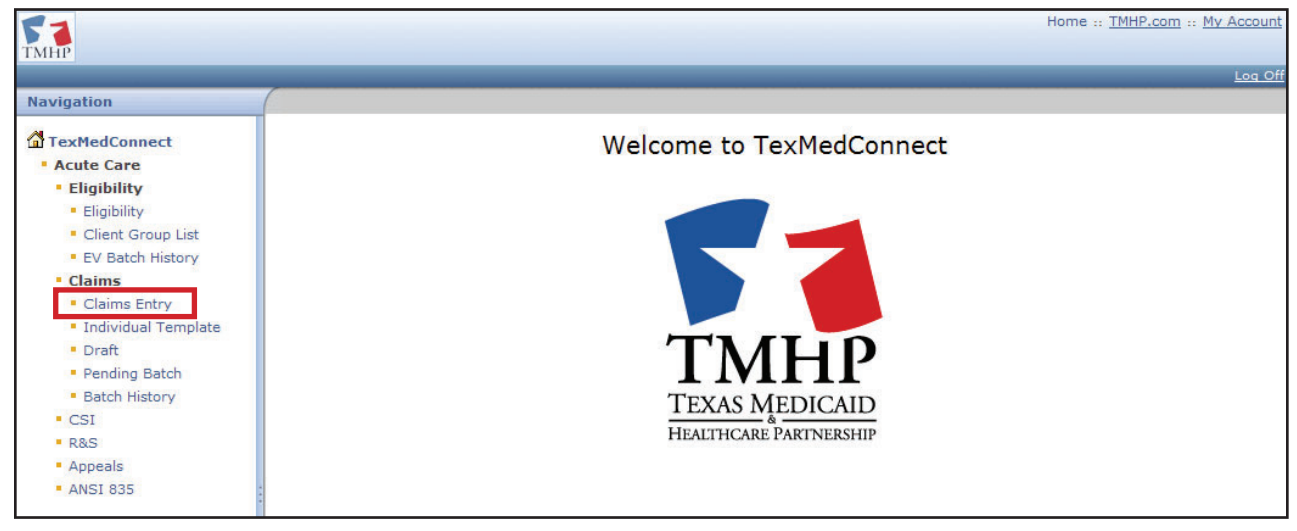

2) Select the appropriate billing provider information. A list of NPI/API and related data such as taxonomy, physical address, and benefit code selections is displayed based on the user's logon information.

| ТМНР                                                                                                    |                           | Home :: TMHP.com :: | My Account |
|----------------------------------------------------------------------------------------------------|---------------------------|---------------------|------------|
|                                                                                                    |                           | Logged in as:       | Log Of     |
| Navigation                                                                                                    |                           |                     |            |
| TexMedConnect  Acute Care Eligibility Eligibility Client Group List EV Batch History Claims Claims Entry Individual Template Draft Pending Batch Batch History CSI R&S Appeals | Claim Submission - Step 1 |                     |            |
| - ANSI 835                                                                                                    |                           |                     |            |

3) Select "Professional - CMS1500" from the Claim Type drop-down menu.

| ТМНР                                                                                                    |                           | Home :: TMHP.com :: My | / Account |
|----------------------------------------------------------------------------------------------------|---------------------------|------------------------|-----------|
|                                                                                                    |                           | Logged in as:          | Log Off   |
| Navigation                                                                                                    |                           |                        |           |
| Claims<br>Claims<br>Claims Entry<br>Claims Entry<br>Claims Entry<br>Claims Entry<br>Pending Batch<br>Batch History<br>CSI<br>R&S | Claim Submission - Step 1 |                        |           |

4) By selecting "Professional – CMS1500" an "FPP Family Planning Claim" check box will display. To submit the claim as a Family Planning Program claim using the Professional - CMS1500 claim form, you must check this box.

| 51                                                                                | Home :: TMHP.com :: My Accou                                                             |
|-----------------------------------------------------------------------------------|------------------------------------------------------------------------------------------|
| 1 MHP                                                                             | Logged in as: Log                                                                        |
| Navigation                                                                        |                                                                                          |
| TexMedConnect                                                                     | Claim Submission - Step 1                                                                |
| Eligibility     Eligibility     Client Group List     EV Batch History     Claims | NPI: • V<br>Client#:<br>Claim Type: • Professional - CMS1500 V FPP Family Planning Claim |
| Claims Entry     Individual Template     Draft     Pending Batch                  | Proceed to Step 2 >>                                                                     |

5) Click the **Proceed to Step 2 >>** button.

| ТМНР                                                                                                    | Home :: TMHP.com :: My Account |
|----------------------------------------------------------------------------------------------------|--------------------------------|
|                                                                                                    | Logged in as: Log O            |
| Navigation                                                                                                    |                                |
| <ul> <li>▲ TexMedConnect</li> <li>▲ Acute Care</li> <li>■ Eligibility</li> <li>■ Eligibility</li> <li>■ Claimt Group List</li> <li>■ EV Batch History</li> <li>■ Claims Entry</li> <li>■ Individual Template</li> <li>■ Draft</li> <li>■ Pending Batch</li> <li>■ Batch History</li> <li>■ CSI</li> <li>■ R&amp;S</li> <li>■ Appeals</li> <li>■ ANSI 835</li> </ul> | Claim Submission - Step 1      |

6) Enter information into required fields as indicated by a red dot. For example, the County of Residence and Gender are required fields, but the Client Number and Date of Eligibility fields are

#### optional.

| Claim Sub          | mission -      | Stop 2     |              |          |                     |        | Ple       | ase disable i | pop-up bloc  | ker to print. |
|--------------------|----------------|------------|--------------|----------|---------------------|--------|-----------|---------------|--------------|---------------|
|                    | mission -      | Step 2     |              |          | Claim Type          |        | Patient   | Provider      | Status       | Claim No.     |
|                    |                |            |              |          | Professional FPP -  | FP     |           |               | New          |               |
|                    |                |            |              |          |                     |        |           |               |              |               |
|                    |                |            |              |          |                     |        |           |               |              |               |
| PATIENT            | PROVIDER       | CLAIM      | DIAGNOSIS    | DETAILS  | OTHER-INSUR         | ANCE / | SUBMIT CL | AIM           |              |               |
| Patient            |                |            |              |          |                     |        |           |               |              |               |
|                    |                |            |              |          |                     |        |           |               |              |               |
| <b>⊢Patient Id</b> | entification N | umbers—    |              |          |                     |        |           |               |              |               |
| Account No.        | •              |            | SSN          |          | Client Number       |        |           |               |              |               |
|                    |                |            |              |          | Q                   |        |           |               |              |               |
|                    |                |            |              |          |                     |        |           |               |              |               |
|                    |                |            |              |          |                     |        |           |               |              |               |
| <b>⊳Name and</b>   | Address —      |            |              |          |                     |        |           |               |              |               |
| Last Name •        |                |            | First Name 🔸 |          | MI Suffix           |        |           |               |              |               |
|                    |                |            |              |          |                     |        |           |               |              |               |
| Street •           |                |            | City         | •        | Sta                 | ite 🔸  | ZIP       | +4 •          | County Of Re | esidence 🔸    |
|                    |                |            |              |          |                     | ,      | -         |               |              | •             |
|                    |                |            |              |          |                     |        | •         |               |              |               |
|                    |                |            |              |          |                     |        |           |               |              |               |
|                    |                |            |              |          |                     |        |           |               |              |               |
| _Patient Ge        | eneral Informa | ntion ——   |              |          |                     |        |           |               |              |               |
| Gender 🔸           | Patient Date   | of Birth 🔸 | Patient Date | of Death | Date of Eligibility |        |           |               |              |               |
| Female 🔻           |                |            | 10           |          |                     |        | 10        |               |              |               |
|                    |                |            |              |          |                     |        |           |               |              |               |
|                    |                |            |              |          |                     |        |           |               |              |               |

- 7) The Provider tab is used to enter provider information for the claim. Enter the provider's information into all of the required fields, as indicated by a red dot.
  - a) Billing provider fields will be auto populated with the information associated with the NPI /API that was entered on the Claim Submission Step 1 screen.
  - b) Information about additional providers (facility, referring, supervising) may also be entered.

| Liaim Submission - Step 2                                               | Claim Type<br>Professional EDP - ED | Patient | Provider Status Clair |
|-------------------------------------------------------------------------|-------------------------------------|---------|-----------------------|
|                                                                         | FIGIESSIUNAL FPP - FP               |         | New                   |
| PATIENT PROVIDER CLAIM DIAGNOSIS DETAILS OTHER-INSURANCE / SUBMIT CLAIM | ]                                   |         |                       |
| Providers                                                               |                                     |         |                       |
| - Billing Provider-                                                     |                                     |         |                       |
| NPI: Taxonomy Benefit Code                                              |                                     |         |                       |
|                                                                         |                                     |         |                       |
| Last/Organization Name First Name MI Suffix                             |                                     |         |                       |
|                                                                         |                                     |         |                       |
| Address Address2 City State ZIP+4                                       |                                     |         |                       |
| ID Type      EIN/SSN      Phone No.                                     |                                     |         |                       |
|                                                                         |                                     |         |                       |
|                                                                         |                                     |         |                       |
| - Facility Provider-                                                    |                                     |         |                       |
| NPI/API Name                                                            |                                     |         |                       |
|                                                                         |                                     |         |                       |
| Address City State Zip+4                                                |                                     |         |                       |
|                                                                         |                                     |         |                       |
| Service Location                                                        |                                     |         |                       |
|                                                                         |                                     |         |                       |
| Pofewing (Other Desuiday                                                |                                     |         |                       |
| NPI/API Last Name First Name MI Suf                                     | fix                                 |         |                       |
|                                                                         |                                     |         |                       |
|                                                                         |                                     |         |                       |
| Referring/Other Supervising Provider                                    |                                     |         |                       |
| NPI/API Last Name First Name MI Suf                                     | fix                                 |         |                       |
|                                                                         |                                     |         |                       |
|                                                                         |                                     |         |                       |
| Save Draft Save Template                                                |                                     |         | Previous              |
|                                                                         |                                     |         | (                     |

8) The Claim tab is used to provide additional information that may be required on a claim. Each claim type has different requirements. If there is required information, it will be indicated by a red dot.

| Claim Sul               | mission -                                           | Step 2       |           |                 |                        | Plea      | ase disable p | op-up bloc | ker to print. |
|-------------------------|-----------------------------------------------------|--------------|-----------|-----------------|------------------------|-----------|---------------|------------|---------------|
|                         | 5111551011                                          | Step 2       |           | Claim Ty        | Claim Type Patient     |           |               | Status     | Claim No.     |
|                         |                                                     |              |           | Professional FF | P - FP                 |           |               | New        |               |
| PATIENT                 | PROVIDER                                            | CLAIM        | DIAGNOSIS | DETAILS         | OTHER                  | -INSURANC | E / SUBMI     | T CLAIM    |               |
| Claim                   |                                                     |              |           |                 |                        |           |               |            |               |
| _ General —             |                                                     |              |           |                 |                        |           |               |            |               |
| AutoA<br>Emplo<br>THSte | ccident<br>pyment Related<br>ps Related<br>Accident | Authorizatic | on No.    |                 | Dutside Lab<br>Charges | ?         |               |            |               |
| Value Code              | es<br>unt                                           |              |           |                 |                        |           |               |            |               |
| Save D                  | raft S                                              | ave Template |           |                 |                        |           |               | Pre        | vious Next    |

- 9) The Diagnosis tab is used to describe the client's condition using diagnosis codes.
  - a) Select the qualifier dropdown to enter the correct ICD diagnosis code.
  - b) Enter the diagnosis code that has the highest degree of specificity.
  - c) Enter the diagnosis information into all required fields, as indicated by a red dot.
  - d) To enter more than one diagnosis code, click Add New Diagnosis.
  - e) To display the description for the entered diagnosis code, click the magnifying glass icon.

| Claim Sul               | mission -      | Sten 2       |                                                      |                                      | Ple       | ase disable po | p-up bloc | ker to print |
|-------------------------|----------------|--------------|------------------------------------------------------|--------------------------------------|-----------|----------------|-----------|--------------|
| cium ou                 | 0111001011     | Step 2       | Cla                                                  | nim Type                             | Patient   | Provider       | Status    | Claim No.    |
|                         |                |              | Professi                                             | onal FPP - FP                        |           |                | New       |              |
|                         |                |              |                                                      |                                      |           |                |           |              |
|                         |                |              |                                                      | 1                                    |           |                |           |              |
| PATIENT                 | PROVIDER       | CLAIM        | DIAGNOSIS                                            | DETAILS                              | OTHER-INS | URANCE / S     |           | CLAIM        |
| Qualifier ●<br>ICD-10 ▼ |                |              |                                                      |                                      |           |                |           |              |
| Diagnosis               |                |              |                                                      |                                      |           |                |           |              |
| Code •                  | Description    |              |                                                      |                                      |           |                |           |              |
| N64.53                  | Q              |              |                                                      |                                      |           |                |           |              |
|                         |                |              |                                                      |                                      |           |                |           |              |
|                         |                |              |                                                      |                                      |           |                |           |              |
| Number of D             | etails To Add: | Add Nev      | v Diagnosis Code Row                                 | (s)                                  |           |                |           |              |
| there is a ma           | aximum of 12 D | agnosis co   | de rows available                                    | e for entry.                         |           |                |           |              |
|                         |                |              | energia di sua menyatan dan 1949 (k. 1960) (k. 1960) | norma narran - an allo di tra Bjo kj |           |                | 1.00      | 2002 A       |
| Save D                  | raft S         | ave Template | 2                                                    |                                      |           |                | Pre       | vious Next   |

- 10) The Details tab is used to enter the services that have been rendered to the client.
  - a) Begin by entering data into all of the required fields, as indicated by a red dot.
  - b) To add additional details, click Add New Detail Row(s).
  - c) Claims can have up to 28 detail rows. Click **Copy Row** to copy the information from a previous detail.

d) Rows can also be deleted by clicking **Delete** at the end of each row.

|                                             |                                 |                          |               |         |         |                   |             |          | pl      | and the fill of the | a sa blada |           |
|---------------------------------------------|---------------------------------|--------------------------|---------------|---------|---------|-------------------|-------------|----------|---------|---------------------|------------|-----------|
| Claim Submission - Step 2                   |                                 |                          |               |         |         |                   | Claim       | Type     | Patient | Provider            | Status     | claim No. |
|                                             |                                 |                          |               |         |         |                   | Professiona | FPP - FP | Pauein  | Provider            | New        | claim no. |
|                                             |                                 |                          |               |         |         |                   |             |          |         |                     |            |           |
|                                             |                                 |                          |               |         |         |                   |             |          |         |                     |            |           |
|                                             |                                 |                          |               |         |         |                   |             |          |         |                     |            |           |
| PATIENT PROVIDER CEAIM DIAGNO               | JSIS DETAILS OTHER              | NSURANCE / SUBMIT C      |               |         |         |                   |             |          |         |                     |            |           |
| General Details                             |                                 |                          |               |         |         |                   |             |          |         |                     |            |           |
| Mods                                        |                                 |                          |               |         | Pe      | erforming Provide | -           |          |         | NDC                 | _          | -         |
| *Proc ID *Proc Remarks 1 2 3 4              | Ane. Min. OB.Ane.Un s * Diag Re | Qty/Units     Unit Price | Total Charges | NPI/API | Address | ZIP+4             | Taxonomy    | Ben Code | NDC     | Qty                 | UOM        |           |
|                                             |                                 |                          |               |         |         |                   |             |          |         |                     |            | Delete    |
|                                             |                                 |                          |               |         |         |                   |             |          |         |                     |            |           |
|                                             |                                 |                          |               |         |         |                   |             |          |         |                     |            |           |
|                                             |                                 |                          |               |         |         |                   |             |          |         |                     |            |           |
|                                             |                                 |                          |               |         |         |                   |             |          |         |                     |            |           |
|                                             |                                 |                          |               |         |         |                   |             |          |         |                     |            |           |
|                                             |                                 |                          |               |         |         |                   |             |          |         |                     |            |           |
|                                             |                                 |                          |               |         |         |                   |             |          |         |                     |            |           |
|                                             |                                 |                          |               |         |         |                   |             |          |         |                     |            |           |
| 4                                           |                                 |                          |               |         |         |                   |             |          |         |                     |            | +         |
|                                             |                                 |                          |               |         |         |                   |             |          |         |                     |            |           |
| Number of Details to Add Add New Detail Row | (s Copy Row                     |                          |               |         |         |                   |             |          |         |                     |            |           |
|                                             |                                 |                          |               |         |         |                   |             |          |         |                     |            |           |
| Totals                                      |                                 |                          |               |         |         |                   |             |          |         |                     |            |           |
| Total Charges Other Insurance Paid Net      | Billed                          |                          |               |         |         |                   |             |          |         |                     |            |           |
| \$ 0.00 \$ 0.00 \$ 0.0                      | 0                               |                          |               |         |         |                   |             |          |         |                     |            |           |
|                                             |                                 |                          |               |         |         |                   |             |          |         |                     |            |           |
| Save Draft Save Template                    |                                 |                          |               |         |         |                   |             |          |         |                     | Previo     | ous Next  |
|                                             |                                 |                          |               |         |         |                   |             |          |         |                     |            |           |

- 11) If there is current, other insurance information that is on file with Texas Medicaid and Healthcare Partnership (TMHP) it will be displayed under the Other-Insurance / Submit Claim tab. If you do not see the other insurance information but there is other insurance information, it should be added.
  - a) To enter other insurance information, select the applicable Source of Payment drop-down menu.

|                          | im Cu                                                                                                    | hmission -                                                                                                    | Sto                  | n 2                                  |                                                                                             |                                                              |                                                            |                                                   |                                 |                                     | Ple                         | ase disable p                                           | op-up bloc                                 | ker to print. |
|--------------------------|----------------------------------------------------------------------------------------------------|----------------------------------------------------------------------------------------------------|----------------------|--------------------------------------|---------------------------------------------------------------------------------------------|--------------------------------------------------------------|------------------------------------------------------------|---------------------------------------------------|---------------------------------|-------------------------------------|-----------------------------|---------------------------------------------------------|--------------------------------------------|---------------|
| cidini Submission Step 2 |                                                                                                    |                                                                                                    |                      |                                      |                                                                                             |                                                              |                                                            | im Type                                           |                                 | Patient                             |                             | Provider                                                | Status                                     | Claim No.     |
|                          |                                                                                                    |                                                                                                    |                      |                                      |                                                                                             |                                                              | Professio                                                  | nal FPP - FP                                      |                                 |                                     |                             |                                                         | New                                        |               |
| Р                        | ATIENT                                                                                                    | PROVIDER                                                                                                    | CL/                  | AIM                                  | DIAGNOSIS                                                                                   | DETAILS                                                      | OTHER-IN                                                   | ISURANCI                                          | e <b>/ S</b> i                  | UBMIT                               | CLA                         | ГМ                                                      |                                            |               |
| Oth                      | er Insur                                                                                                    | ance 1                                                                                                    |                      |                                      |                                                                                             |                                                              |                                                            |                                                   |                                 |                                     |                             |                                                         |                                            |               |
| -50                      | ource of                                                                                                    | Payment —                                                                                                    |                      | -                                    |                                                                                             |                                                              |                                                            |                                                   |                                 |                                     |                             |                                                         |                                            |               |
|                          | Source of P                                                                                                    | 'ayment                                                                                                    |                      |                                      |                                                                                             |                                                              |                                                            |                                                   |                                 |                                     |                             |                                                         |                                            |               |
|                          | CI - Comm                                                                                                    | iercial Ins Co                                                                                                    | •                    |                                      |                                                                                             |                                                              |                                                            |                                                   |                                 |                                     |                             |                                                         |                                            |               |
| Ad                       | XX NONE<br>11 Other N<br>12 Preferre<br>13 Point Of<br>14 Exclusiv<br>15 Indemn<br>16 - (HMO)<br>AM - Autor<br>BL - Blue ( | lon-Federal Program<br>ad Provider Org (PP<br>f Service (POS)<br>ve Provider Org (EP<br>ity Insurance<br>) Medicare Risk<br>mobile Medical<br>Cross/Blue Shield | ns<br>'O)<br>'O)     |                                      |                                                                                             |                                                              |                                                            |                                                   |                                 |                                     |                             |                                                         |                                            | l             |
|                          | CH - Cham<br>CI - Comm<br>DS - Disab<br>HM - HMO                                                                           | ipus<br>iercial Ins Co<br>illity                                                                                                    | 2                    |                                      | Ce                                                                                          | rtification, T                                               | erms And Co                                                | onditions-                                        |                                 |                                     |                             |                                                         |                                            |               |
|                          | LM - Liabili<br>MB - Medic                                                                                                 | ty Medical<br>care Part B                                                                                                    | f                    | cation                               | and the <u>terms and</u>                                                                    | conditions. The te                                           | erms and condition                                         | ons can be re                                     | viewed                          | by clickin                          | g <u>here</u>               |                                                         |                                            |               |
|                          | MC - Medic<br>OF - Other<br>VA - Veter<br>WC - Work                                                                        | aid<br>Federal program<br>an Admin Plan<br>er's Compensation                                                                                                    | te<br>r<br>f<br>v il | r certif<br>The P<br>mate<br>in fine | y that the informati<br>Provider and Claim<br>Irial fact, or pertinents<br>or imprisonment. | ion supplied on th<br>Submitter underst<br>nt omission may ( | he claim form an<br>stand that payme<br>constitute fraud a | d any attachm<br>nt of this clair<br>and may be p | nents or<br>m will b<br>rosecut | r accompa<br>e from Fe<br>ted under | anying<br>deral a<br>applic | information con<br>and State funds,<br>able federal and | stitute true,<br>and that<br>l/or state la | w.            |

12) Additional fields will display so that you can enter the Source of Payment information. Enter data into all of the required fields as indicated by a red dot.

| Claim Submission - Step 2              |                   |                 |                        |         | Please disable p | op-up bloo | cker to print |
|----------------------------------------|-------------------|-----------------|------------------------|---------|------------------|------------|---------------|
|                                        |                   |                 | Claim Type             | Patient | Provider         | Status     | Claim No.     |
|                                        |                   | PTC             | oressional PPP - PP    |         |                  | New        |               |
|                                        |                   |                 |                        | _       |                  |            |               |
| PATIENT PROVIDER CLAIM D               | DIAGNOSIS DETAILS | OTHER-INSURANCE | / SUBMIT CLAIN         | 1       |                  |            |               |
| Other Insurance 1                      |                   |                 |                        |         |                  |            |               |
| Source of Payment                      |                   |                 |                        |         |                  |            |               |
| Source of Payment                      |                   | Other In        | surance on File at TMH | Р       |                  |            |               |
| ▼                                      |                   | Ŧ               |                        |         |                  |            |               |
|                                        |                   |                 |                        |         |                  |            |               |
| _ Contact                              |                   |                 | Delay                  |         |                  |            |               |
| Verbal Denial Phone Number •           |                   |                 | Indicator              |         |                  |            |               |
| Yes                                    |                   |                 | Yes                    |         |                  |            |               |
|                                        |                   |                 |                        |         |                  |            |               |
| Disposition                            |                   |                 |                        |         |                  |            |               |
| Adjustment Reason Code                 |                   |                 |                        |         |                  |            |               |
|                                        |                   |                 | •                      |         |                  |            |               |
| Conter Insurance Company               |                   |                 |                        |         |                  |            |               |
| Company Name   Address                 | City •            | State • ZIP-    | +4 •                   |         |                  |            |               |
|                                        |                   |                 |                        |         |                  |            |               |
| r Insurance Policy Holder              |                   |                 |                        |         |                  |            |               |
| ID/SSN • Last name •                   |                   | First Name •    | MI                     |         |                  |            |               |
|                                        |                   |                 |                        |         |                  |            |               |
| - Insurance Delicy Information-        |                   |                 |                        |         |                  |            |               |
| Group/Policy Number  Group/Employer Na | ame               |                 |                        |         |                  |            |               |
|                                        | 7                 |                 |                        |         |                  |            |               |
|                                        |                   |                 |                        |         |                  |            |               |
|                                        |                   |                 |                        |         |                  |            |               |
| Add Another Insurance Plan             |                   |                 |                        |         |                  |            |               |

13) If there are additional insurance plans, click the **Add Another Insurance Plan** button to create new insurance that is not on file.

| [Oth   | er Insurance Co                                                                                                    | mpany <u> </u>             |                                |                        |                  |   |  |  |  |  |
|--------|----------------------------------------------------------------------------------------------------|----------------------------|--------------------------------|------------------------|------------------|---|--|--|--|--|
| Con    | npany Name 🔸                                                                                                    | Address •                  | City •                         | State •                | ZIP+4 •          |   |  |  |  |  |
|        |                                                                                                    |                            |                                | T                      |                  |   |  |  |  |  |
| Ins    | urance Policy Ho                                                                                                    | older —                    |                                |                        |                  |   |  |  |  |  |
| ID/    | SSN •                                                                                                    | Last name •                |                                | First Name 🔸           | MI               |   |  |  |  |  |
|        |                                                                                                    |                            |                                |                        |                  |   |  |  |  |  |
| Ins    | urance Policy In                                                                                                    | formation                  |                                |                        |                  | _ |  |  |  |  |
| Gro    | up/Policy Number 🔸                                                                                                    | Group/Employer Name        |                                |                        |                  |   |  |  |  |  |
| 1      |                                                                                                    |                            |                                |                        |                  |   |  |  |  |  |
|        |                                                                                                    |                            |                                |                        |                  |   |  |  |  |  |
|        |                                                                                                    |                            |                                |                        |                  |   |  |  |  |  |
| Add Ar | other Insurance Plan                                                                                                    |                            |                                |                        |                  |   |  |  |  |  |
|        |                                                                                                    |                            |                                |                        |                  |   |  |  |  |  |
|        |                                                                                                    |                            |                                |                        |                  |   |  |  |  |  |
|        |                                                                                                    |                            | Certificatio                   | on, Terms And Co       | onditions        |   |  |  |  |  |
|        |                                                                                                    |                            |                                |                        |                  |   |  |  |  |  |
|        | Please Review the following certification and the terms and conditions. The terms and conditions can be reviewed by clicking here.                                                                                                    |                            |                                |                        |                  |   |  |  |  |  |
|        | The Providers and Claim Submitter certify that the information supplied on the claim form and any attachments or accompanying information constitute true, correct, and complete information. The Provider and Claim Submitter understand that payment of this claim will be from Federal and State funds, and that falsifying entries, concealment of a material fact, or pertinent omission may constitute fraud and may be prosecuted under applicable federal and/or state law. Fraud is a felony, which can result in fines or imprisonment. |                            |                                |                        |                  |   |  |  |  |  |
|        | By checking "We Agr                                                                                                    | ee", you agree and consent | to the Certification above and | d to the TMHP "Terms a | and Conditions". |   |  |  |  |  |
|        |                                                                                                    |                            |                                | ✓ We Agree             |                  |   |  |  |  |  |
|        |                                                                                                    |                            |                                |                        |                  |   |  |  |  |  |

14) When the claim is not ready to be submitted, the claim can be saved as a draft, to be completed and submitted later. A claim can also be saved as a template for use with submitting future claims.

| <b>Cother</b> Ⅰ | insurance C                      | ompany ———                                          |                                                                    |                                                          |                                                                                                    |
|-----------------|----------------------------------|-----------------------------------------------------|--------------------------------------------------------------------|----------------------------------------------------------|----------------------------------------------------------------------------------------------------|
| Company         | / Name 🔸                         | Address •                                           | City •                                                             | State •                                                  | ZIP+4 •                                                                                                    |
|                 |                                  |                                                     | Austin                                                             | TX T                                                     |                                                                                                    |
| _ Insura        | nce Policy H                     | lolder                                              |                                                                    |                                                          |                                                                                                    |
| ID/SSN          | •                                | Last name •                                         |                                                                    | First Name •                                             | MI                                                                                                    |
|                 |                                  | Doe                                                 |                                                                    | John                                                     |                                                                                                    |
| ∟<br>∟          | nce Policy I                     | nformation —                                        |                                                                    |                                                          |                                                                                                    |
| Group/Po        | olicy Number •                   | Group/Employer Na                                   | ime                                                                |                                                          |                                                                                                    |
|                 |                                  |                                                     | ]                                                                  |                                                          |                                                                                                    |
|                 |                                  |                                                     |                                                                    |                                                          |                                                                                                    |
|                 |                                  |                                                     |                                                                    |                                                          |                                                                                                    |
| Add Anothe      | r Insurance Pla                  | n                                                   |                                                                    |                                                          |                                                                                                    |
|                 |                                  |                                                     |                                                                    |                                                          |                                                                                                    |
|                 |                                  |                                                     |                                                                    |                                                          |                                                                                                    |
|                 |                                  |                                                     | Certifica                                                          | ation, Terms And Co                                      | onditions                                                                                                    |
| Blog            | on Doviour the                   | following contification on                          | d the terms and conditions. The                                    | terms and conditions can                                 | to reviewed by elicities have                                                                                                    |
| Fied            | ise keview tile                  | ronowing certification an                           | u the terms and conditions. The                                    | e terms and conditions can                               | be reviewed by clicking <u>nere</u> .                                                                                                    |
| The             | Providers and<br>plete informati | Claim Submitter certify<br>on. The Provider and Cla | that the information supplied on<br>im Submitter understand that p | the claim form and any a<br>bayment of this claim will b | ttachments or accompanying information constitute true, correct, and<br>e from Federal and State funds, and that falsifying entries, concealment of |
| a m<br>imp      | aterial fact, or j<br>risonment. | pertinent omission may                              | constitute fraud and may be pro                                    | osecuted under applicable                                | federal and/or state law. Fraud is a felony, which can result in fines or                                                                           |
| Ву              | checking "We A                   | gree", you agree and co                             | nsent to the Certification above                                   | and to the TMHP "Terms a                                 | and Conditions".                                                                                                    |
|                 |                                  |                                                     |                                                                    | We Agree                                                 |                                                                                                    |
|                 |                                  |                                                     |                                                                    |                                                          |                                                                                                    |
|                 |                                  |                                                     |                                                                    |                                                          |                                                                                                    |
| Sav             | e Draft                          | Save Template                                       | Save to Batch                                                      | Submit                                                   | Previous Next                                                                                                    |

15) When the claim is ready to be submitted, read the terms and conditions. If you agree, click the **We Agree** box in the Certification, Terms And Conditions section.

| Insurance Policy Information Group/Policy Number  Group/Employer Name                                                                                                    |
|----------------------------------------------------------------------------------------------------|
| Add Another Insurance Plan                                                                                                    |
| Certification, Terms And Conditions         Please Review the following certification and the terms and conditions. The terms and conditions can be reviewed by clicking here.         The Providers and Claim Submitter certify that the information supplied on the claim form and any attachments or accompanying information constitute true, correct, and complete information. The Provider and Claim Submitter understand that payment of this claim will be from Federal and State funds, and that falsifying entries, concealment of a material fact, or pertinent omission may constitute fraud and may be prosecuted under applicable federal and/or state law. Fraud is a felony, which can result in fines or imprisonment.         By checking "We Agree", you agree and consent to the Certification above and to the TMHP "Terms and Conditions". |
| Save Draft Save Template Save to Batch Submit Previous Nex                                                                                                    |

16) **Save to Batch** and **Submit** buttons are enabled when you accept the Certification, Terms, and Conditions by clicking the **We Agree** box. For more information see the Saving To a Batch section of

#### this manual.

| Company Name •       Address •       City •       State •       ZIP+4 •         Insurance Policy Holder       •       •       •         ID/SSN •       Last name •       First Name •       MI         Insurance Policy Information       Group/Policy Number •       Group/Policy Number •         Group/Policy Number •       Group/Employer Name         Image: State •       Certification, Terms And Conditions         Radd Another Insurance Plan       Please Review the following certification and the terms and conditions. The terms and conditions can be reviewed by clicking here.                                                                                                    |
|----------------------------------------------------------------------------------------------------|
| Insurance Policy Holder         ID/SSN •       Last name •         ID/SSN •       Last name •         Insurance Policy Information         Group/Policy Number •       Group/Employer Name         Image: Strate Strate Stra |
| Insurance Policy Holder         ID/SSN •       Last name •         ID/SSN •       Last name •         Insurance Policy Information         Group/Policy Number •         Group/Employer Name         Image: Strain Strain                  |
| ID/SSN • Last name •   First Name • MI    Insurance Policy Information  Group/Policy Number •  Group/Employer Name  Add Another Insurance Plan  Certification, Terms And Conditions  Please Review the following certification and the terms and conditions. The terms and conditions can be reviewed by clicking here.                                                                                                    |
| Insurance Policy Information         Group/Policy Number •         Group/Employer Name         Add Another Insurance Plan             Certification, Terms And Conditions    Please Review the following certification and the terms and conditions. The terms and conditions can be reviewed by clicking here.                                                                                                    |
| Insurance Policy Information<br>Group/Policy Number Group/Employer Name<br>Add Another Insurance Plan<br>Certification, Terms And Conditions<br>Please Review the following certification and the terms and conditions. The terms and conditions can be reviewed by clicking here.                                                                                                    |
| Group/Policy Number • Group/Employer Name  Add Another Insurance Plan  Certification, Terms And Conditions  Please Review the following certification and the terms and conditions. The terms and conditions can be reviewed by clicking here.                                                                                                    |
| Add Another Insurance Plan           Certification, Terms And Conditions           Please Review the following certification and the terms and conditions. The terms and conditions can be reviewed by clicking here.                                                                                                    |
| Add Another Insurance Plan         Certification, Terms And Conditions         Please Review the following certification and the terms and conditions. The terms and conditions can be reviewed by clicking here.                                                                                                    |
| Add Another Insurance Plan Certification, Terms And Conditions Please Review the following certification and the terms and conditions. The terms and conditions can be reviewed by clicking here.                                                                                                    |
| Add Another Insurance Plan         Certification, Terms And Conditions         Please Review the following certification and the terms and conditions. The terms and conditions can be reviewed by clicking here.                                                                                                    |
| Certification, Terms And Conditions                                                                                                    |
| Certification, Terms And Conditions Please Review the following certification and the terms and conditions. The terms and conditions can be reviewed by clicking here.                                                                                                    |
| Certification, Terms And Conditions                                                                                                    |
| Please Review the following certification and the terms and conditions. The terms and conditions can be reviewed by clicking here.                                                                                                    |
| Please Review the following certification and the terms and conditions. The terms and conditions can be reviewed by clicking here.                                                                                                    |
|                                                                                                    |
| The Brouiders and Claim Submitter contifu that the information supplied on the claim form and any attachments or accompanying information constitute true, correct, and                                                                                                    |
| In er provier's and Claim Submitter Certary that the information supplied on the claim form and any ductiments or accompanying information consultie due, correct, and<br>complete information. The Provider and Claim Submitter understand that payment of this claim will be from Federal and State Funds, and that falsifying entries, concealment of<br>a material fact, or pertinent omission may constitute fraud and may be prosecuted under applicable federal and/or state law. Fraud is a felony, which can result in fines or<br>imprisonment.                                                                                                    |
|                                                                                                    |
| By checking "We Agree", you agree and consent to the Certification above and to the TMHP "Terms and Conditions".                                                                                                    |
| I We Agree                                                                                                    |
|                                                                                                    |
| Save Draft Save Template Save to Batch Submit Previous Ne                                                                                                    |

17) When the **Submit** button is clicked, the claim information will be automatically verified by TexMedConnect. If there is any missing or invalid information, an error message will display and indicate the type and location of the error.

| Claim Submission - Step 2                                                                                                    |                       | Please           | e disable pop-up blo | cker to prin     |
|----------------------------------------------------------------------------------------------------|-----------------------|------------------|----------------------|------------------|
| claim Submission = Step 2                                                                                                    | Claim Type            | Patient          | Provider Status      | Claim No.        |
|                                                                                                    | Professional FPP - FP |                  | New                  |                  |
| <ul> <li>Please fix these errors. The page will not submit until these are corrected.</li> <li>Account Number is required</li> <li>County is required</li> <li>There are errors in PROVIDER tab</li> <li>There are errors in DIAGNOSIS tab</li> <li>There are errors in DETAILS tab</li> <li>There are errors in INSURANCE tab</li> </ul> |                       |                  |                      |                  |
| PATIENT PROVIDER CLAIM DIAGNOSIS DETAILS                                                                                                    | OTHER-INSURANCI       | E / SUBMIT CLAIM | 1                    |                  |
| Patient                                                                                                    |                       |                  |                      |                  |
| Account No.                                                                                                    | ber                   |                  |                      |                  |
| Name and Address Last Name  MI Su                                                                                                    | uffix                 |                  |                      |                  |
| Street                                                                                                    | State •<br>TX •       | ZIP+4 •          | County Of Residenc   | e•<br>▼ <u>A</u> |

18) Click the tab(s) where the error is located. The field(s) with the error(s) will be highlighted. Correct all the errors. Be sure to check each tab for errors.

| Claim Submission - Sten 2                                                                                                    |                           |                   |                       | Pleas          | e disable pop-up blo | cker to prin |
|----------------------------------------------------------------------------------------------------|---------------------------|-------------------|-----------------------|----------------|----------------------|--------------|
| Cidim Submission - Step 2                                                                                                    |                           |                   | Claim Type            | Patient        | Provider Status      | Claim No.    |
|                                                                                                    |                           |                   | Professional FPP - FP |                | New                  |              |
| Please fix these errors. The page will<br>Account Number is required<br>County is required<br>There are errors in PROVIDER tab<br>There are errors in DIAGNOSIS ta<br>There are errors in DETAILS tab<br>There are errors in INSURANCE ta | not submit until the<br>b | ese are corrected |                       |                |                      |              |
| PATIENT PROVIDER CLAIM                                                                                                    | DIAGNOSIS                 | DETAILS           | OTHER-INSURANCE       | / SUBMIT CLAIN | 4                    |              |
| Patient                                                                                                    |                           |                   |                       |                |                      |              |
| - Dationt Identification Numbers                                                                                                    |                           |                   |                       |                |                      |              |
| Account No. •                                                                                                    | SSN                       | Client            | Number                |                |                      |              |
|                                                                                                    |                           |                   | ٩                     |                |                      |              |
|                                                                                                    |                           |                   |                       |                |                      |              |
| Name and Address                                                                                                    |                           |                   |                       |                |                      |              |
| Last Name •                                                                                                    | First Name •              | MI                | Suffix                |                |                      |              |
|                                                                                                    |                           |                   |                       |                |                      |              |
| Ctract                                                                                                    | City •                    |                   | State •               | 7IP+4 •        | County Of Residence  |              |

19) Once all errors have been corrected, return to the Other Insurance / Submit Claim tab, read the Terms and Conditions, and click the **We Agree** box. The claim can now be submitted. Click the **Submit** button.

| Cother In              | surance C                                         | ompany                                                  |                                                              |                                                         |                                                                                                    |
|------------------------|---------------------------------------------------|---------------------------------------------------------|--------------------------------------------------------------|---------------------------------------------------------|----------------------------------------------------------------------------------------------------|
| Company                | Name 🔸                                            | Address •                                               | City •                                                       | State •                                                 | ZIP+4 •                                                                                                    |
|                        |                                                   |                                                         |                                                              | T                                                       |                                                                                                    |
| <sub>[</sub> Insuran   | ce Policy H                                       | lolder —                                                |                                                              |                                                         |                                                                                                    |
| ID/SSN •               |                                                   | Last name •                                             |                                                              | First Name •                                            | MI                                                                                                    |
|                        |                                                   |                                                         |                                                              |                                                         |                                                                                                    |
| _<br>Insuran           | ce Policy I                                       | nformation ———                                          |                                                              |                                                         |                                                                                                    |
| Group/Poli             | cy Number •                                       | Group/Employer Nam                                      | e                                                            |                                                         |                                                                                                    |
| :                      |                                                   |                                                         |                                                              |                                                         |                                                                                                    |
|                        |                                                   |                                                         |                                                              |                                                         |                                                                                                    |
|                        |                                                   |                                                         |                                                              |                                                         |                                                                                                    |
| Add Another            | Insurance Plai                                    | n                                                       |                                                              |                                                         |                                                                                                    |
|                        |                                                   |                                                         |                                                              |                                                         |                                                                                                    |
|                        |                                                   |                                                         |                                                              |                                                         |                                                                                                    |
|                        |                                                   |                                                         | Certifica                                                    | ntion, Terms And Co                                     | conditions                                                                                                    |
|                        |                                                   |                                                         |                                                              |                                                         |                                                                                                    |
| Pleas                  | e Review the                                      | following certification and t                           | he <u>terms and conditions</u> . The                         | terms and conditions can                                | n be reviewed by clicking <u>here</u> .                                                                                                    |
| The                    | roviders and                                      | Claim Submitter certify tha                             | t the information supplied on                                | the claim form and any at                               | attachments or accompanying information constitute true, correct, and                                                                                                    |
| comp<br>a mai<br>impri | lete information<br>terial fact, or p<br>sonment. | on. The Provider and Claim<br>pertinent omission may co | submitter understand that p<br>nstitute fraud and may be pro | ayment of this claim will b<br>secuted under applicable | be from Federal and State funds, and that faisifying entries, concealment of<br>federal and State funds, and that faisifying entries, concealment of<br>federal and/or state law. Fraud is a felony, which can result in fines or |
|                        |                                                   |                                                         |                                                              |                                                         |                                                                                                    |
| By ch                  | ecking "We A                                      | gree", you agree and cons                               | ent to the Certification above                               | and to the TMHP "Terms a                                | and Conditions".                                                                                                    |
|                        |                                                   |                                                         |                                                              | ✓ We Agree                                              |                                                                                                    |
|                        |                                                   |                                                         |                                                              |                                                         |                                                                                                    |
|                        |                                                   |                                                         |                                                              |                                                         |                                                                                                    |
| Save                   | Draft                                             | Save Template                                           | Save to Batch                                                | Submit                                                  | Previous Ne                                                                                                    |

20) Once the claim has been successfully submitted, a message indicating the claim was submitted successfully will display and assign the Internal Control Number (ICN) for the claim. The ICN is a clickable link that will open the Claim Status Inquiry (CSI) screen and display the status of the

| laim.                                     |                                                                                                    |                                                                                  |                                                                                                    |                                                                                                |                                                                                                    |                                                                                                    |                                                                               |                                                                                               |
|-------------------------------------------|----------------------------------------------------------------------------------------------------|----------------------------------------------------------------------------------|----------------------------------------------------------------------------------------------------|------------------------------------------------------------------------------------------------|----------------------------------------------------------------------------------------------------|----------------------------------------------------------------------------------------------------|-------------------------------------------------------------------------------|-----------------------------------------------------------------------------------------------|
| Claim S                                   | ubmissic                                                                                              | n - St                                                                           | :ep 2                                                                                                    | Claim<br>Profess                                                                               | Type Patient<br>sional                                                                                                    | Provider                                                                                           | Status<br>Accepted                                                            | Claim No.<br>12345678901234567890123                                                          |
|                                           | Claim                                                                                                 | was subn                                                                         | nitted success<br>Submitter                                                                                             | fully. The I<br>I at 12/22/<br><u>En</u> f                                                     | ICN for the claim<br>12:27:05 P<br>ter Another Claim                                                                          | i is <u>123456789</u><br>M by provider.                                                            | 0123456789                                                                    | ) <u>01234</u> .                                                                              |
| PATIENT                                   | PROVIDER                                                                                              | CLAIM                                                                            | DIAGNOSIS                                                                                                    | DETAILS                                                                                        | OTHER-INSURA                                                                                                    | NCE / SUBMIT                                                                                       | CLAIM                                                                         |                                                                                               |
| Add A                                     | Payment                                                                                               | Plan                                                                             |                                                                                                    |                                                                                                |                                                                                                    |                                                                                                    |                                                                               |                                                                                               |
| Ce                                        | rtification, Te                                                                                       | rms And                                                                          | Conditions                                                                                                    |                                                                                                |                                                                                                    |                                                                                                    |                                                                               |                                                                                               |
| Pleas<br>The I<br>const<br>State<br>appli | e Review the foll<br>Providers and Cla<br>itute true, correct<br>funds, and that<br>cable federal and | owing certifie<br>im Submitte<br>t. and compl<br>falsifying en<br>d/or state lan | cation and the <u>terr</u><br>er certify that the i<br>lete information. T<br>stries, concealmen<br>w. Fraud is a felon | ms and condition<br>nformation sup<br>The Provider an<br>it of a material<br>ity, which can re | ons. The terms and c<br>oplied on the claim fo<br>nd Claim Submitter ur<br>I fact, or pertinent om<br>sult in fines or impris | onditions can be re<br>rm and any attachn<br>iderstand that payr<br>ission may constitu<br>onment. | viewed by clickin<br>nents or accomp<br>nent of this clain<br>te fraud and ma | g <u>here</u> .<br>anying information<br>m will be from Federal and<br>ny be prosecuted under |
| By ch                                     | ecking "We Agre                                                                                       | e", you agre                                                                     | e and consent to                                                                                                    | the Certification                                                                              | in above and to the T                                                                                                    | MHP "Terms and Co                                                                                  | onditions".                                                                   |                                                                                               |
|                                           |                                                                                                    |                                                                                  |                                                                                                    |                                                                                                |                                                                                                    |                                                                                                    |                                                                               |                                                                                               |

### 5.2.6 Vision Claim

To enter a vision claim, follow these steps:

#### C**laim Tab**

| PATIENT              | PROVIDER                  | CLAIM                                   | DIAGNOSIS                       | DETAILS    | OTHER-INSU      | RANCE / SUBMIT CLAIM |
|----------------------|---------------------------|-----------------------------------------|---------------------------------|------------|-----------------|----------------------|
| Claim                |                           |                                         |                                 |            |                 |                      |
| General              |                           |                                         |                                 |            |                 |                      |
| Prescription I       | Date                      | AutoAccider<br>Employmen<br>Other Accid | nt Authori<br>It Related<br>ent | zation No. |                 | Outside Lab?         |
| Replacement          | Indicator                 |                                         | ataract Surgery Dat             | e          |                 | •                    |
| Dates patie<br>From: | nt unable to w<br>To<br>s | ork in currer                           | nt occupation                   |            |                 |                      |
|                      | int int                   |                                         |                                 |            |                 |                      |
| Right Eye Sph        | ere Rig                   | ht Eye Cyl                              | Right Ey                        | e Near     | Right Eye Inter |                      |
| Left Eye Spher       | re Lef                    | t Eye Cyl                               | Left Eye                        | Near       | Left Eye Inter  |                      |
|                      |                           |                                         |                                 |            |                 |                      |
| Old Eye Pre          | ere Rig                   | ht Eye Cyl                              | Right Ey                        | e Near     | Right Eye Inter |                      |
| Left Eye Spher       | re Lef                    | t Eye Cyl                               | Left Eye                        | Near       | Left Eye Inter  |                      |
|                      |                           |                                         |                                 |            |                 |                      |
| Save Dra             | aft S                     | ave Template                            |                                 |            |                 | Previous Next        |

- 1) Enter vision-specific information into all required fields, which are indicated by a red dot.
- 2) Ensure the data entered meet field edit requirements:
   Alphanumeric Authorization Number, Charges, New Rx for Right & Left Eye (Sphere, Cylinder, Near, Intermediate), Old Rx for Right & Left Eye (Sphere, Cylinder, Near, Intermediate)
   Checkbox Auto Accident, Employment Related, and Other Accident
   Drop-down calendar Prescription Date (no future date allowed). Cataract Surgery Date (no future)

**Drop-down calendar** – Prescription Date (no future date allowed), Cataract Surgery Date (no future date allowed)

Drop-down selection – Outside Lab?, Replacement Indicator, Accident State

# 5.3 Saving a Claim

Claims cannot be submitted until all required information has been entered correctly. The following message screen appears if the information has been entered incorrectly. Error fields are indicated with red exclamation marks.

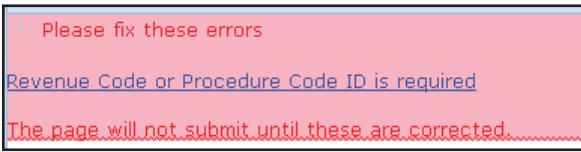

Once all required fields have been completed, four choices are available for processing:

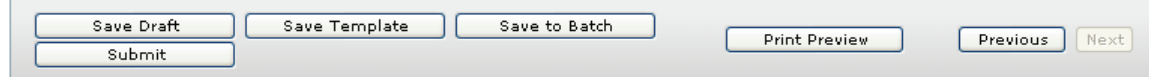

- Save Draft Adds claim to the draft list for completion at a later time.
- Save Template Adds claim to the template list for quicker claims creation in the future.
- Save to Batch Adds claim to the pending claims list for batch submission.
- **Submit** Submits one claim at a time.

**Note:** After a claim is submitted, an ICN number is generated.

### 5.3.1 Saving As a Draft

You can save incomplete claims in a draft status for later submission. To save a claim as a draft, follow these steps:

1) Click Save as Draft.

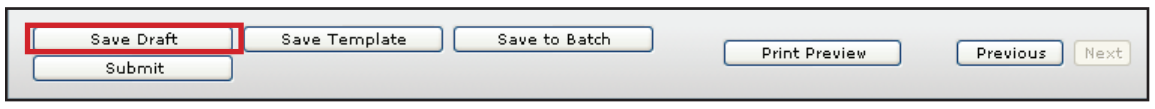

- 2) Enter a draft name.
- 3) Click Save.

The claim is added to the Draft List screen for completion at a later time.

### **5.3.2 Viewing Draft Claims**

When a draft is submitted, it is removed from the draft list. Drafts also are removed if they are not submitted within 45 days. A maximum of 50 drafts can be created for each NPI number. Drafts are displayed by NPI.

To view a list of all your draft claims, follow these steps:

1) Click Drafts in the left navigation panel.

A screen appears with a list of the NPIs to which you have access.

| ТМНР                                            |       |                                                                                                    |                                                                                                    |                                                                                                    | Ho         | me :: TMHP.com ::   | My Accour         |
|-------------------------------------------------|-------|----------------------------------------------------------------------------------------------------|----------------------------------------------------------------------------------------------------|----------------------------------------------------------------------------------------------------|------------|---------------------|-------------------|
|                                                 |       |                                                                                                    | And the second second se                                                                                                    |                                                                                                    | Lo         | gged in as: portalu | ser  <u>Log C</u> |
| Navigation                                      |       | 10                                                                                                    |                                                                                                    |                                                                                                    |            |                     |                   |
| TexMedConnect                                   | Clai  | ms Draft                                                                                                    |                                                                                                    |                                                                                                    |            |                     |                   |
| Eligibility<br>Eligibility<br>Client Group List | Selec | t NPI/API an                                                                                                    | d related data                                                                                                    |                                                                                                    |            |                     |                   |
| Claims                                          |       | NPI                                                                                                    | Taxonomy                                                                                                    | Address                                                                                                    | Zip        | Benefit Code        | ~                 |
| Claims Entry                                    | ۲     | A DESCRIPTION OF                                                                                                    | and the second second                                                                                                    | INCO INCOME LANSING OF \$200                                                                                                    | 77459-5555 |                     |                   |
| ED Claims Entry                                 | 0     | planning the                                                                                                    | A ROWSPECT                                                                                                    | LASS RANGER (SLA ROAD)                                                                                                    | 78550-1111 |                     |                   |
| E Individual Templat                            | 0     | 10030030030                                                                                                    | part or spinstered on                                                                                                    | KLOD BURDALUPE                                                                                                    | 78751      | CCP                 |                   |
| E Draft                                         | 0     | 100.0010.009                                                                                                    | 14141230001                                                                                                    | NUM TRUE NO                                                                                                    | 77095      |                     |                   |
| E CSI                                           | 0     | 101.041.0864                                                                                                    | 24.2 (24.2 10.2 10.2                                                                                                    | LASS ADDRESS TO                                                                                                    | 77488      |                     |                   |
| E R&S                                           | 0     | 212.0445.02.5                                                                                                    | 1011-100-0-0011-1                                                                                                    | NUA 48 308 3/2 87                                                                                                    | 78705      | CCP                 |                   |
| E Assasta                                       | 0     | PRO DESIGNATION                                                                                                    | 12 Percentation                                                                                                    | Total and up and up and | 79072      |                     |                   |
| ED Appeals                                      | 0     | 100.014.044                                                                                                    | a suprementation                                                                                                    | RDL & LOTH                                                                                                    | 78501      |                     |                   |
| E Pending Batch                                 | 0     | 1010104454                                                                                                    | C & Personneiter                                                                                                    | the a accession of the top                                                                                                    | 75013      | DE1                 |                   |
| 🖽 Batch History                                 | 0     | PRODUCT OF A                                                                                                    | 110000000000                                                                                                    | THE LAST HELL                                                                                                    | 78788-1234 | IM1                 |                   |
| E ANSI 835                                      | 0     | 1041044040                                                                                                    | Dell'University                                                                                                    | 100 0 12 17                                                                                                    | 76701      | EC1                 |                   |
|                                                 | 0     | 10000000011                                                                                                    | F + - Tambanana                                                                                                    | DAR CHARACT CARE BUIL FILL                                                                                                    | 75082      |                     |                   |
|                                                 | 0     | Plant of the local                                                                                                    | The Party of the Party of the P | First a deserver counties are                                                                                                    | 78363      |                     |                   |
| MESAV                                           | 0     | Conception 1                                                                                                    | and the second second s | LIDER BURNER                                                                                                    | 78664-1234 | 0.54                |                   |
| E MESAV                                         | 0     | and the second second s | and a second second sec | the supervision of the s                                                                                                    | /0400      | UE1                 |                   |
| 📰 Group Template                                | 0     | A D D D D D D D D D D D D D D D D D D D                                                                                                    | And a second second sec | THE R. PROVIDER OF STREET                                                                                                    | 70501      | rp3                 |                   |
| E R&S                                           | 0     | A LO AND A LONG                                                                                                    | Contraction of the local division of the local division of the loc | LINE & ATTA COMPANY                                                                                                    | 70372      |                     |                   |
|                                                 | 0     | A D D D D D D D D D D D D D D D D D D D                                                                                                    | a designation of the                                                                                                    | Data manager on                                                                                                    | 76904      |                     |                   |
|                                                 | 0     | And international Property lies                                                                                                    | on the summer                                                                                                    | table is declarged only one                                                                                                    | 75218      |                     | -                 |
| TexMedConnect Ready                             | Co    | ntinue >>                                                                                                    |                                                                                                    |                                                                                                    |            | 1 1/2               |                   |

2) Select the NPI whose drafts you want to view.

3) Click **Continue**. The Claims- Draft List screen appears.

| TMLD                                                                                                    |                     |                            |                | F           | lome :: TMHP.com | :: My Account        |
|----------------------------------------------------------------------------------------------------|---------------------|----------------------------|----------------|-------------|------------------|----------------------|
| TMIT                                                                                                    |                     |                            |                |             | Logged in as: Ms | eago  <u>Log Off</u> |
| Navigation                                                                                                    | (                   |                            |                |             |                  |                      |
| <u> TexMedConnect</u>                                                                                                    | Claims - Draft List |                            |                |             |                  |                      |
| Eligibility                                                                                                    | NPI/API             | man, and according acts of | 1010 140, 1100 |             |                  |                      |
| 🖽 Client Group List<br>🔁 Claims                                                                                                    | Draft Name          | Claim For                  | m UserID       | Create Date | Date Last Upda   |                      |
| Claims Entry Claims Entry Claim | patsa               | Profession                 | 3              | 08/01/2007  | 08/01/2007       | Delete               |
| TexMedConnect Ready                                                                                                    |                     |                            |                |             |                  |                      |

- 4) Click on a column to sort the list by the data in that column.
- 5) Click on a claim to view the details of the claim.

### 5.3.2 Saving As a Template

You can save an individual claim as a template. Templates are displayed by NPI. Templates do not disappear when used, but they are removed after 90 days of not being used. A maximum of 1000 individual claim templates can be created for each NPI number. You can view a list of templates by selecting **Individual Template** in the Claims section of the left navigation panel.

To save a claim as a template, follow these steps:

1) Click the **Save as Template** button

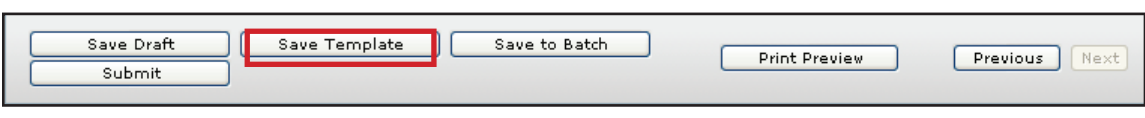

- 2) Enter a template name
- 3) Click Save

The claim is added to the Template List screen to be used later for quicker claims creation.

| 51                                                                                                    |                                |                 |                 |              | Home :: TMHP.com | n :: My Account        |
|----------------------------------------------------------------------------------------------------|--------------------------------|-----------------|-----------------|--------------|------------------|------------------------|
| TMHP                                                                                                    |                                |                 |                 |              | Logged in as: N  | Iseago  <u>Log Off</u> |
| Navigation                                                                                                    | (                              |                 |                 |              |                  |                        |
| Acute Care<br>Care<br>Eligibility<br>Care Eligibility                                                                                              | Claims - Individual Te         | emplate List    | L-10 #100, 7107 | ,            |                  |                        |
|                                                                                                    | Template Name                  | Claim Form      | UserID          | Created Date | Last Updated     |                        |
| Claims Entry                                                                                                    | maini.                         | Family Planning | (Strate)        | 08/01/2007   | 08/01/2007       | Delete                 |
| E Individual Template                                                                                                    | To the association descent day | Family Planning | (Incase)        | 08/01/2007   | 08/01/2007       | Delete                 |
| Draft     CSI     R and S     Appeals     Pending Batch     Batch History     ANSI 835     Long Term Care     MESAV     Group Template     R and S |                                |                 |                 |              |                  |                        |
| V TexMedConnect Ready                                                                                                    |                                |                 |                 |              | 1 11 11002       |                        |
| 🕙 Done                                                                                                    |                                |                 |                 |              | 🌒 🚺 🔮 Interne    | t                      |

### 5.3.3 Saving To a Batch

You can select to save the claim to a batch by using the Save to Pending Batch function, which creates a pending batch list that is maintained until you submit the batch. One batch can contain up to 250 claims. Claims that are from Draft, Templates, or claims that are currently being created can be saved to a pending batch. Clicking **Save to Pending Batch** returns you to the claims entry screen where you can continue claims entry. Pending batches that are not submitted after 45 days are purged from the system. You can view or edit claims in a pending batch before submission.

To save a claim as part of a batch, follow these steps:

1) Click Save to Pending Batch

| Save Draft | Save Template | Save to Batch | Print Preview | Previous Next |
|------------|---------------|---------------|---------------|---------------|
| Submit     |               |               |               |               |

2) Click Save

The claim is added to the pending batch list for batch submission.

### 5.3.4 Submitting a Batch

The pending batch list includes those claims that are ready to be submitted. Clicking on a column sorts the list by the data in that column. The Submit Batch button appears at the end of the list.

**Note:** When you Submit Batch, all claims tied to the NPI contained within that batch are submitted, even those created by other users.

To submit a batch, follow these steps:

 Select Pending Batch from the left navigation bar The Pending Batch screen appears.

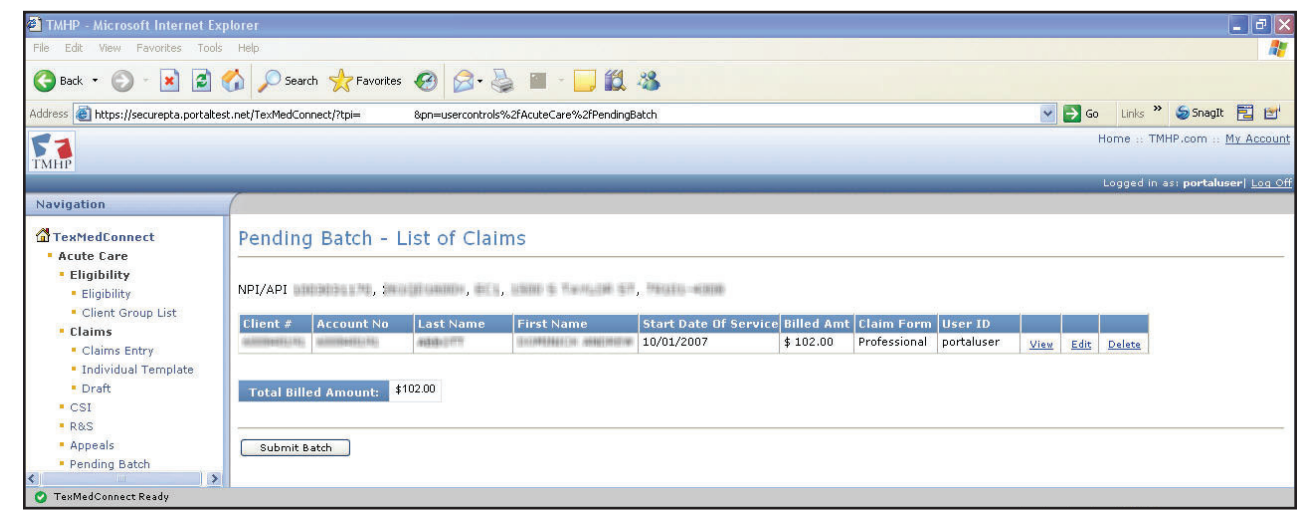

- 2) If there are more claims than can fit on one screen, click **Continue** at the bottom of the screen. To look at the listing on a previous page, use the internet browser back-arrow button.
- 3) Click **Submit Batch** on the last screen

The system displays a confirmation screen when the batch is submitted.

# **5.4 Fee-for-Service Claims Appeals**

Claims with a finalized status, such as Denied or Paid, can be appealed directly from TexMedConnect using the TMHP ICN. You can appeal all finalized claims.

To appeal a claim, follow these steps:

1) Click **Appeals** in the left navigation panel

| 11                                                                                                    | Home :: TMHP.com :: My Account                                                                                                    |
|----------------------------------------------------------------------------------------------------|----------------------------------------------------------------------------------------------------|
| ТМНР                                                                                                    | Longelin assertativeeril co.C                                                                                                    |
| Navigation                                                                                                    |                                                                                                    |
| Navigation TexMedConnect Acute Care Bigibility Glighility Client Group Liat Claims Entry Claims Entry Claims Entry Claims Entry Claims Entry Claims Entry Claims Entry Claims Claims Entry Claims Claims Clai | Appeals  Lookup Fee For Service Claim by Claim Number  Claim Number:  Claim Number:  Format: 24 digts with no spaces  Fee For Service Claim Search  Provider NPI(API:  100000000  From DOS:  Format: mm(dd(repy)  Through DOS:  Format: mm(dd(repy)  Through DOS:  Format: mm(dd(repy)  Through DOS:  Format: mm(dd(repy)  Through DOS:  Format: mm(dd(repy)  Through DOS:  Format: mm(dd(repy)  Through DOS:  Format: mm(dd(repy)  Format: mm(dd(repy)  Format: mm(dd(rep))  Format: mm(dd(rep))  Format: m |
| <ul> <li>Claims Entry</li> <li>Individual Template</li> <li>Group Template</li> <li>Drafts</li> </ul>                                                                                                    | Transaction Number • Transaction Number Type: • Select Lookup                                                                                                    |
| Pending Batch     Batch History     Claim Data Export     Data Export Request     Data Export Downloads     CSI     Group Template     Adjustments                                                                                                    | Claim Status Inquiry Instructions<br>Help<br>TMHP.com Claims Appeal Instructions: Effective April 2006, TMHP implemented appeals submission functionality on TMHP.com. A help guide has been developed by<br>TMHP to assist providers. Providers can access the online guide by selecting TMHP.com Appeals Instructions.                                                                                                    |
| TexMedConnect Ready                                                                                                    |                                                                                                    |
|                                                                                                    | 🕥 Internet   Protected Mode: On 🛛 🖓 👻 🤻 99% 🔻                                                                                                    |

2) Enter the claim number you want to appeal

3) If you do not know the claim number, enter information about the claim and click **Search**. CSI Search Details appears if a match is found.

| 51                                                 |                    |      | _           |                |        |      |                   |         |              | Home        | e :: TMHP.com :: My                                                                                                    | Account |
|----------------------------------------------------|--------------------|------|-------------|----------------|--------|------|-------------------|---------|--------------|-------------|----------------------------------------------------------------------------------------------------|---------|
| TMHP                                               |                    |      | - Hardenser | and the second | ****** |      | un de la constitu |         |              | Lo          | ogged in ast <b>mseago</b>                                                                                                    | Log Off |
| Navigation                                         | (                  |      |             |                |        |      |                   |         |              |             | Print Option                                                                                                    | s = 🔒   |
| <b>☆TexMedConnect</b><br>Acute Care<br>Eligibility | CSI Search Det     | ails |             |                |        | Ap   | peal Cla          | aim )   |              |             |                                                                                                    | ^       |
| 💷 Eligibility                                      | Claim Information  |      |             |                |        |      |                   | Patient | Information  | n           |                                                                                                    |         |
| 🗉 Client Group List                                | Claim #            | -    |             | -              |        |      |                   | Medica  | id/CSHCN II  | )           | No. 1, 1991 11 (1991)                                                                                                    |         |
| 🔁 Claims                                           | Previous Claim #   |      |             |                |        |      |                   | Name    |              |             | and the strength                                                                                                    |         |
| E Claims Entry                                     | Dates of Service   | 7/:  | 1/2007      | - 7/1/20       | 07     |      |                   | Date of | Birth        |             | No. of Street, Street, |         |
| Draft                                              | Status             | De   | nied        |                |        |      |                   | Patient | Account #    |             | CONTRACTOR OF CONTRACTOR OF CO |         |
| E CSI                                              | Status Date        | 7/:  | 25/2007     | ,<br>,         |        |      |                   | Medica  | l Record #   |             |                                                                                                    |         |
| 💷 R and S                                          | EOB / EOPS         | 01   | 147         |                |        |      |                   |         |              |             |                                                                                                    |         |
| E Appeals                                          |                    |      |             |                |        |      |                   |         |              |             |                                                                                                    |         |
| 📰 Pending Batch                                    | Financial Informat | ion  |             |                |        |      |                   | Provide | er Informati | on          |                                                                                                    |         |
| 🖽 Batch History                                    | Billed Amount      |      | \$50        | 0.00           |        |      |                   | Billing | ID           | 10000000011 |                                                                                                    |         |
| E ANSI 835                                         | Paid Amount        |      | \$0.0       | 00             |        |      |                   | Billing | Name         | reality of  | COLUMN RECORD                                                                                                    |         |
| MESAV                                              | R&S Date           |      | 8/3/        | 2007           |        |      |                   | Referri | ng ID        |             |                                                                                                    |         |
| MESAV                                              | R&S Number         |      |             |                |        |      |                   | Referri | ng Name      |             |                                                                                                    |         |
| 🗐 Group Template                                   | Check Number       |      | _           |                | -      |      |                   |         |              |             |                                                                                                    |         |
| 🖾 R and S                                          |                    |      |             |                |        |      |                   |         |              |             |                                                                                                    |         |
|                                                    | Claim Details      |      |             |                |        |      |                   |         |              |             |                                                                                                    |         |
|                                                    | Service Dates      |      |             |                |        |      |                   | Billed  | Detel        | F00 /       | Desiferanting                                                                                                    |         |
| e                                                  | From To            | тоз  | POS         | Proc           | Mods   | Diag | Qty               | Amount  | Amount       | EOPS        | NPI                                                                                                    |         |
| TexMedConnect Ready                                |                    | hi n |             | -              |        | -    |                   | da.     | hi           | al.         |                                                                                                    |         |
| E Done                                             |                    |      |             |                |        |      |                   |         |              |             | 🌍 Internet                                                                                                    |         |

- 4) Click **Appeal Claim** to continue the appeal process
- 5) Most fields populate with the claim information. You can modify the claim information for the appeals.

### **5.4.1 Other Pathways for Fee-for-Service Claims Appeals**

Instead of using the Appeals function, you can appeal claims by locating the claim on a CSI Search page or from an R&S Report.

### 5.4.2 Other Pathways for MCO Claims Appeals

Providers may only appeal MCO claims that were submitted to TMHP and forwarded to the MCO, with a claim acknowledgement response from the MCO indicating that the claim was "accepted" by the MCO system for processing. Submitting the appeal creates an adjustment claim that is forwarded to the MCO. **NOTE:** Your MCO may refer to Appeals as "Corrections," "Adjustments," or "Updates.

For MCO claims, use the "Lookup Managed Care Claim by Transaction Number" section of CSI and enter either a TMHP-assigned EDI Transaction Number (ETN) or the MCO-assigned ICN.

| ТМНР                                  |                                                 |   |
|---------------------------------------|-------------------------------------------------|---|
|                                       |                                                 |   |
| Navigation                            |                                                 |   |
| TexMedConnect                         | Lookup Fee For Service Claim by Claim Number    | _ |
| Acute Care                            | Claim Number:  Format: 24 digits with no spaces |   |
| <ul> <li>Eligibility</li> </ul>       |                                                 |   |
| <ul> <li>Eligibility</li> </ul>       | Lookup                                          |   |
| <ul> <li>Client Group List</li> </ul> |                                                 |   |
| EV Batch History                      | Fee For Service Claim Search                    | _ |
| Claims                                | Dravidor NDI/ADI:                               |   |
| Claims Entry     Individual Templata  | FIGURE NELAEL                                   |   |
| <ul> <li>Draft</li> </ul>             | From DOS: • Format: mm/dd/ccyy                  |   |
| Pending Batch                         | Through DOS:                                    |   |
| Batch History                         | Medicaid/CSHCN ID: Format: 123456789            |   |
| R&S                                   | Billed Amount between:                          |   |
| Appeals                               |                                                 |   |
| ANSI 835                              | Search                                          |   |
| Long Term Care                        |                                                 |   |
|                                       | Lookup Managed Care Claim by Transaction Number | _ |
|                                       | · · · · · · · · · · · · · · · · · · ·           |   |
|                                       | Transaction Number: •                           |   |
|                                       | Transaction Number Type: • Select               |   |
|                                       |                                                 |   |
|                                       | LOCKUP                                          |   |
|                                       |                                                 |   |

# 5.4.3 Other Pathways for Long Term Services and Supports (LTSS) MCO Claims Appeals

LTSS MCO providers should reference the *TexMedConnect User Guide for MCO LTSS Providers* for additional details about claim appeals and adjustments.

**NOTE:** Your MCO may refer to Appeals as "Corrections," "Adjustments," or "Updates.

# 6.0 Verifying Client Eligibility

To verify a client's eligibility interactively, follow these steps:

1) Select **Eligibility** from the left navigation panel.

| Navigation                                                                                                    |                                                                                                    |
|----------------------------------------------------------------------------------------------------|----------------------------------------------------------------------------------------------------|
| TexMedConnect                                                                                                    | Eligibility Verification                                                                                                    |
| <ul> <li>Acute Care</li> <li>Eligibility</li> </ul>                                                                                | Please enter the required information and click "Submit" to view the eligibility of the client.                                                                                                    |
| <ul> <li>Eligibility</li> <li>Client Group List</li> <li>EV Batch History</li> </ul>                                               | Provider NPI/API:  Select a Provider NPI/API                                                                                                    |
| <ul> <li>Claims</li> </ul>                                                                                                    | Fligibility From Date: • Format: mm/dd/yyyy                                                                                                    |
| Claims Entry     Individual Template                                                                                               | Eligibility Through Date: • Format: mm/dd/yyyy                                                                                                    |
| <ul> <li>Draft</li> <li>Pending Batch</li> <li>Batch History</li> <li>CSI</li> <li>R&amp;S</li> <li>Appeals</li> </ul>             | Please enter one of the following Medicaid/CSHCN ID and Date of Birth<br>or Medicaid/CSHCN ID and Last Name<br>or Medicaid/CSHCN ID and Security Number<br>or Social Security Number and Last Name<br>or Date of Birth<br>or Date of Birth and Last Name and First Name<br>Medicaid/CSHCN ID: |
| ANSI 835                                                                                                    | Social Security Number: Format: 123-45-6789 or 123456789                                                                                                    |
| <ul> <li>Long Term Care</li> </ul>                                                                                                 | Date of Birth: Format: mm/dd/yyyy                                                                                                    |
| MESAV                                                                                                    | Last Name:                                                                                                    |
| MESAV     Group Template     MESAV Batch History     Claims     Claims Entry     Individual Template     Group Template     Drafts | First Name:                                                                                                    |

- 2) Enter the following required fields:
  - Provider NPI/API and related data
  - Eligibility Dates

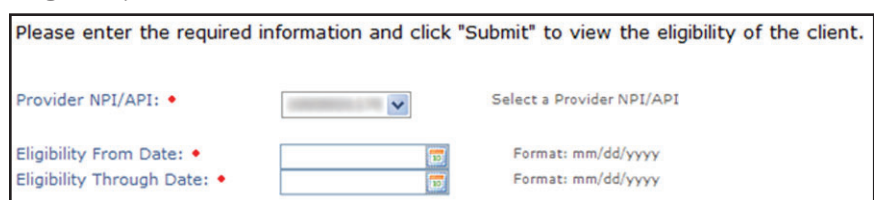

3) If necessary, narrow your search by entering additional information in any of the following combinations:

- Medicaid/CSHCN ID and DOB
- Medicaid/CSHCN ID and Last Name
- Medicaid/CSHCN ID and SSN
- SSN & Last Name
- SSN & DOB
- Last Name, First Name & DOB

| Patient Information     |   |                                  |
|-------------------------|---|----------------------------------|
| Medicaid/CSHCN ID:      |   | Format: 123456789                |
| Social Security Number: |   | Format: 123-45-6789 or 123456789 |
| Date of Birth:          | 1 | Format: mm/dd/ccyy               |
| Last Name:              |   |                                  |
| First Name:             |   |                                  |

**Note:** If you perform more than one interactive eligibility check, the Provider NPI/API on the Eligibility Search page defaults to the most recently used Provider NPI/API.

The Eligibility Verification (EV) results screen allows you to access the EV results as a PDF. To perform this action, click on the PDF icon at the top of the EV results page.

| Home :: TMHP.com :: <u>My Acc</u> | ount  |
|-----------------------------------|-------|
| Logged in as: portal.test  Lo     | a Off |
| Print Options ::                  | *     |

**Note:** Printed EV results are considered valid proofs of eligibility.

# 6.1 Client Group List

The client group list allows you to create a list of clients for whom you would like to verify eligibility. You can create up to 100 groups for each NPI number. Each client group can contain up to 250 clients.

To verify eligibility through the Client Group list, follow these steps:

1) Select **Client Group List** from the left navigation panel. The Client Group List appears.

2) Select NPI/API and related data by checking the radio button.

| 51                             |      |                      |                                                                                                    |                               | Ноп        | ne :: TMHP.com :: M | My Accou          |
|--------------------------------|------|----------------------|----------------------------------------------------------------------------------------------------|-------------------------------|------------|---------------------|-------------------|
| TMHP                           |      |                      |                                                                                                    |                               | Log        | ged in as: portalus | ser  <u>Loq</u> ( |
| Navigation                     |      |                      |                                                                                                    |                               |            |                     |                   |
| ☆TexMedConnect<br>Care<br>Care | EV   | Client Gro           | up List                                                                                                    |                               |            |                     |                   |
| Eligibility<br>Eligibility     | Sele | ect NPI/API ar       | nd related data                                                                                                    |                               |            |                     |                   |
| 🔁 Claims                       |      | NPI                  | Taxonomy                                                                                                    | Address                       | Zip        | Benefit Code        | ~                 |
| E Claims Entry                 | 0    | 1790424148           | 3328-000001                                                                                                    | \$122 BADY PROMY STREET       | 75702-8414 | CCP                 |                   |
| Individual Template            | 0    | 1477518466           | 182800000                                                                                                    | 2405 SOUTH THORY FORST ST     | 76508      |                     | E 1               |
|                                | 0    | 1104612739           | 125-m000000                                                                                                    | 1201 wartes so or on one to   | 76048-1474 |                     | _                 |
| E Draft                        | 0    | 1043610327           | 242600004                                                                                                    | LIDES ROATA                   | 78664-1234 |                     |                   |
| E CSI                          | 0    | 1403442834           | bau deseases                                                                                                    | 1405 ANTOLIEV RD #200         | 79606      |                     |                   |
| 💷 R and S                      | 0    | 19323466.36          | 204000000                                                                                                    | Fills & Lines Summer          | 78539-7205 | EP1                 |                   |
| E Anneals                      | . 0  | 1003036879           | 1414113000                                                                                                    | 14200 TEL 08 P.D              | 77095      |                     |                   |
| Desidies Detab                 |      | *1*1******           | Contraction of the local division of the local division of the loc | Contra a l'arra               | 76708      |                     |                   |
| ED Pending Batch               | 0    | 11110000000          | Tank die Filmen                                                                                                    | LOS W MORNAL                  | 78801-5210 |                     |                   |
| E Batch History                | 0    | 1000100000           | a set the second                                                                                                    | a file and and the            | 73601      | COD                 |                   |
| E ANSI 835                     | 0    | a lattice to believe | In the second                                                                                                    | LOS & REPORT OF LAND          | 76903-7200 | CCP                 |                   |
| 🔁 Long Term Care               | õ    | Les Pes Mari         | 14 Percentation                                                                                                    | 1280 4 (1287 0804 178 4-0     | 79902-4846 |                     |                   |
| MESAV                          | ŏ    | 121404101000         | 2047000001                                                                                                    | THE WEST COME & STR &         | 75494-3060 | CSN                 |                   |
| MECAU                          | O    | 1875442172           | 103400000                                                                                                    | LUTES RESEARCH BLID           | 78759-4325 |                     |                   |
| EDMESAV                        | 0    | 1255414231           | 207400000                                                                                                    | 1,250 mail/obs waterCO-CH (08 | 75951-4934 |                     |                   |
| Group Template                 | 0    | 1000001994           | 1+12000000                                                                                                    | LADS RANGERVILLE ROAD         | 78550-1111 |                     |                   |
| ER and S                       | 0    | 1001440075           | 2824000004                                                                                                    | 2405 ROUND ROCK AND           | 78681      |                     |                   |
|                                | 0    | 1346293156           | 2518000004                                                                                                    | TOLL SOUTHWEST PRESMAN        | 77074      |                     |                   |
|                                | 0    | 1001006542           | 2518-000004                                                                                                    | 550 S 527W 47                 | 76701      |                     | ~                 |

#### 3) Click **Continue**.

The Client Group List appears.

| 51                                                                      |                                               |                       |               | Home :: TMHP.com    | : My Account           |
|-------------------------------------------------------------------------|-----------------------------------------------|-----------------------|---------------|---------------------|------------------------|
| TMHP                                                                    |                                               |                       |               | Logged in as: porta | iluser  <u>Log Off</u> |
| Navigation                                                              |                                               |                       |               |                     |                        |
| Acute Care<br>Cligibility<br>Cligibility<br>Client Group List<br>Claims | Client Group List                             | AST FRONT STREET, 757 | 12-0414       |                     |                        |
| 📰 Claims Entry                                                          | Name of the group                             | Liser ID              | Created Date  | Last Undated Date   |                        |
| E Individual Template                                                   | Rune of the group                             | portakusar            | 06/15/2007    | 07/26/2007          | Delete                 |
| EDorat                                                                  | Both a La Composited Text                     | portalizar            | 06/19/2007    | 06/19/2007          | Delete                 |
|                                                                         | Time Test Street                              | anntaluser            | 06/21/2007    | 06/21/2007          | Delete                 |
|                                                                         | Name Total Group La 201 Million To 1964 South | portabular            | 06/21/2007    | 06/26/2007          | Delete                 |
| Pending Batch                                                           | stuffer, group                                | portaluser            | 06/28/2007    | 06/28/2007          | Delete                 |
| Batch History                                                           | term South General                            | portalisar            | 06/28/2007    | 06/28/2007          | Delete                 |
| E ANSI 835                                                              | 2001 (Chevel Streep)                          | aurhalusar            | 06/28/2007    | 07/19/2007          | Delete                 |
| 🔁 Long Term Care                                                        | standing.                                     | portalisar            | 07/10/2007    | 07/10/2007          | Delete                 |
| MESAV                                                                   | automotive                                    | aurhalusar            | 07/10/2007    | 07/10/2007          | Delete                 |
| I MESAV                                                                 | dista                                         | portalisar            | 07/12/2007    | 07/12/2007          | Delete                 |
| 📰 Group Template                                                        | 22                                            | aurhaluser            | 07/13/2007    | 07/13/2007          | Delete                 |
| 📰 R and S                                                               |                                               | portalisari           | 07/13/2007    | 07/13/2007          | Delete                 |
|                                                                         | 24                                            | portalizar            | 07/13/2007    | 07/13/2007          | Delete                 |
|                                                                         | 1                                             | portalisar            | 07/13/2007    | 07/13/2007          | Delete                 |
|                                                                         | 42.                                           | portaluser            | 07/13/2007    | 07/13/2007          | Delete 🗸               |
| 📀 TexMedConnect Ready                                                   |                                               | de de                 | and side they | h & e               |                        |
| Done                                                                    |                                               |                       |               | 🥥 Internet          |                        |

4) Click on the name of a client group. The client list for the client group appears.

| <b>51</b>                                                                                                    | ome :: TMHP.com :: My Account      |
|----------------------------------------------------------------------------------------------------|------------------------------------|
| TMHP                                                                                                    | .ogged in as: portaluser   Log Off |
| Navigation TexMedConnect                                                                                                    |                                    |
| Client List         Client Scrup List         Client Scrup List         Promat mm/dd/cccyv         To Date of Service         Form Scrup Client List         Net Scrup Scrup Template         R and S         MESAV         Scrup Template         R and S         Add Client |                                    |
| Done                                                                                                    | Trusted sites                      |

- 5) Enter a date range in the From Date of Service and To Date of Service fields.
- 6) Click on **EV** on a client row to verify eligibility for that client. The Client Eligibility screen appears.

| TMLP                                                                             |                                                                                                    |
|----------------------------------------------------------------------------------|----------------------------------------------------------------------------------------------------|
| TMHIP                                                                            | Logged in as: portal.testj Log                                                                                                    |
| Navigation                                                                       | Print Options ::                                                                                                    |
| TexMedConnect  Acute Care  Elinibility                                           | Eligibility Verification Results                                                                                                    |
| <ul> <li>Eligibility</li> <li>Client Group List</li> </ul>                       | New Lookup Return to List                                                                                                    |
| <ul> <li>Claims Entry</li> <li>Individual Template</li> <li>Draft</li> </ul>     | Patient Information     Inquiry Information       PCN     NPI/API       D06     05/30/2002       Gender     FEMALE       Eligibility Through     10/15/2008                                                                                                    |
| <ul> <li>CSI</li> <li>R&amp;S</li> <li>Appeals</li> <li>Pending Batch</li> </ul> | SSN Medicalit/CSHCN 1D<br>Name Social Security Number<br>Address Date of Birth<br>Last Name First Name                                                                                                    |
| <ul> <li>Batch History</li> <li>ANSI 835</li> <li>Long Term Care</li> </ul>      | Medicare No. Eligibility Segments Eligibility Segments Exemptor Date: Medical Country of December 2010                                                                                                    |
| <ul> <li>MESAV</li> <li>MESAV</li> <li>Group Template</li> </ul>                 | Segment Dates (hedical Loverage) Program Type Program Benefit Plan Spend-down Indicator<br>EFF: R - REGULAR 44 - MEDICAID EXPANSION FOR CHILDREN (FEDER 100 - MEDICAID 100 - TRADITIONAL MEDICAID<br>TRM: ADD:                                                                             |
| Claims     Claims Entry     Individual Template     Communication                | Medicare Segments Segment Dates Medicare Type No Medicare Segments found                                                                                                    |
| Group Template     Drafts     Claim Data Export     Data Export Request          | Lock-In Segments<br>Segment Dates Name Address Phone<br>No Lock-In Segments found                                                                                                    |
| <ul> <li>Data Export Download</li> <li>CSI</li> <li>CSI</li> </ul>               | TPR Segments<br>Segment Dates Name Address Phone Additional Information<br>No TPR Segments found                                                                                                    |
| <ul> <li>Group Template</li> <li>Adjustments</li> <li>Pending Batch</li> </ul>   | TPL Segments<br>Segment Dates Address Phone Additional Information<br>No TPL Segments found                                                                                                    |
| Batch History     R and S     ANSI 835                                           | Managed Care Segments         Phone           Segment Dates [Jarganization         Name         Phone           EFF: 06/01/2008         PCOM         EAST TEXAS COMM HLTH (336) \$60-5668 Ext.           TRM:         10/21/2008         Common Heast Texas Comm HLTH (336) \$60-5668 Ext. |
| 🔮 TexMedConnect Ready                                                            |                                                                                                    |

7) Repeat step 5 for each client whose eligibility you want to verify.

# 7.0 Claims Status Inquiry (CSI)

The Claim Status Inquiry (CSI) function allows you to determine the status of processed claims. There are three years of claims history available. Claims meeting the search criteria are displayed on the CSI Results Screen. The system returns a maximum of 250 results.

You can determine claim status for all claims.

You have two options for conducting a CSI search:

- By claim number.
- By a valid NPI/API and related data, including from date of service (FDOS) and through date of service (TDOS).

When searching by NPI/FDOS/TDOS, the following conditions apply:

- The dates cannot define a length of time greater than 30 days.
- The FDOS cannot go back in time more than 36 months from the current date.
- If the FDOS is entered but the TDOS is not provided, the default value of 7 days (from the FDOS date) auto-populates in the TDOS field.

To perform a claim status inquiry, follow these steps:

1) From the navigation panel, select CSI.

| 21                                                                                                    |                                                                                                    | Home :: TMHP.com :: My Account    |
|----------------------------------------------------------------------------------------------------|----------------------------------------------------------------------------------------------------|-----------------------------------|
| TMHP                                                                                                    |                                                                                                    |                                   |
| and the second second second second second second second second second second second second second second second                                                                          |                                                                                                    | Logged in as: portaluser   Log Of |
| Navigation                                                                                                    |                                                                                                    |                                   |
| TexMedConnect  Acute Care                                                                                                    | CSI Search                                                                                                    |                                   |
| Eligibility     Eligibility     Client Group List     EV Batch History     Claims     Claims                                                                                              | Claim Number:   Claim Number:  Format: 24 digits with no spaces  Lookup                                                                                                    | E                                 |
| Individual Template     Draft     Pending Batch     Batch History                                                                                                    | Fee For Service Claim Search Provider NPI/API:                                                                                                    |                                   |
| CSI     R&S     Appeals     ANSI 835     Long Term Care     MESAV                                                                                                    | From DOSi     Format: mm/dd/czyy       Through DOS:     Through DOS:       Medicaid/CSHCN ID:     Format: mm/dd/czy       Billed Amount between i     and       Format: 100.00 or 100                                                                         |                                   |
| <ul> <li>MESAV</li> <li>Group Template</li> <li>MESAV Batch History</li> <li>Claims</li> <li>Claims Entry</li> <li>Individual Template</li> <li>Group Template</li> <li>Drafts</li> </ul> | Search Lookup Managed Care Claim by Transaction Number Transaction Number: Transaction Number Type: Select Lookup                                                                                                    |                                   |
| Pending Batch     Batch History     Claim Data Export     Data Export Request     Data Export Devenloads     CSI     CSI     Group Template                                               | Claim Status Inquiry Instructions<br>Providers have two options for conducting a Claim Status Inquiry (CSI) search:<br>1. By claim number<br>2. By a valid Provider Identifier (PI), including from date of service (FDOS) and through date of service (TDOS) |                                   |
| Adjustments     TexMedConnect Ready                                                                                                    | When seeking her network the following and him seeking                                                                                                    |                                   |
| <b>U</b>                                                                                                    |                                                                                                    |                                   |
|                                                                                                    | Sinternet   Protected Mode: On                                                                                                    | 4∰ ▲ 🗹 99% 🔺                      |

The search criteria screen opens.

#### 2) Enter the search information, either the claim number or NPI/FDOS/TDOS and other search criteria.

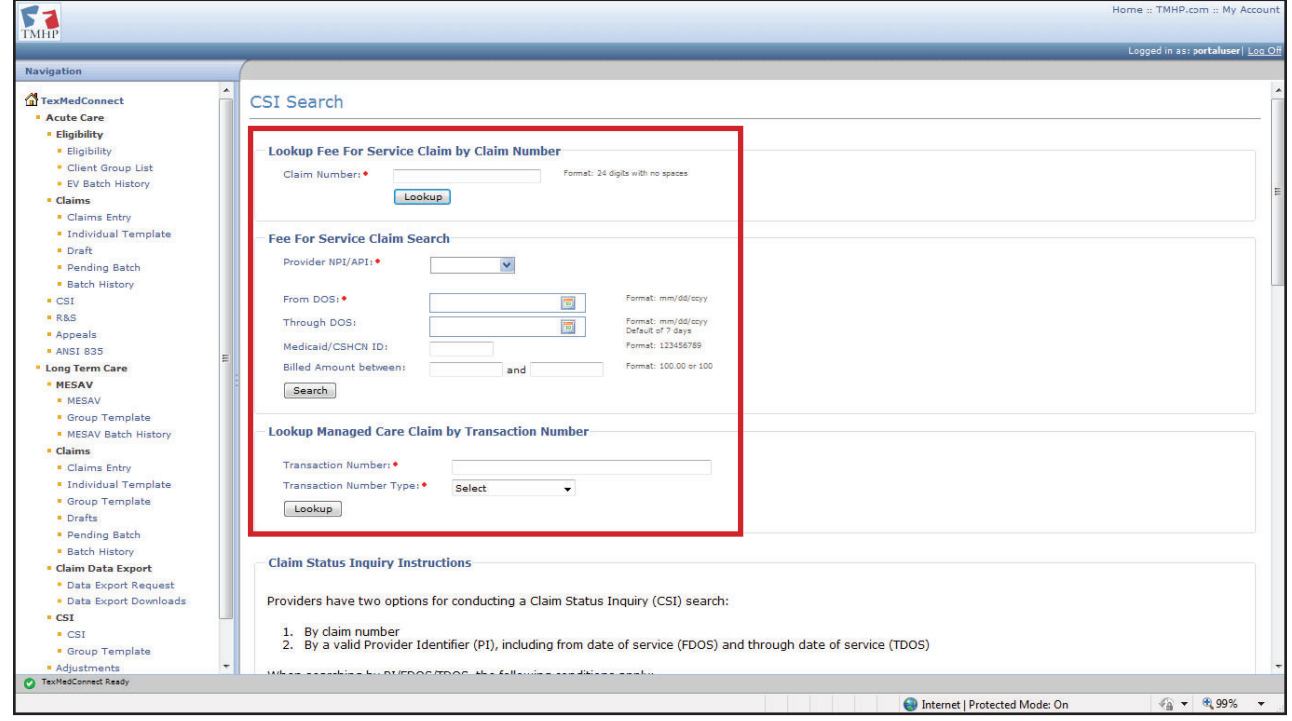

The Search Results screen appears. A maximum of 50 claims can be displayed in the Search Results screen.

**Note:** If search does not locate the desired claim, you can narrow the search criteria to produce a more specific match. Some tips for narrowing a search include using closer span dates, adding the client number, and adding and/or narrowing the total billed amount for the claim.

| Navigation                                |            |           |                                                                                                    |                                                                                                    |                                                                                                    |                |            |          |     | Print Options :: | G |
|-------------------------------------------|------------|-----------|----------------------------------------------------------------------------------------------------|----------------------------------------------------------------------------------------------------|----------------------------------------------------------------------------------------------------|----------------|------------|----------|-----|------------------|---|
|                                           | CST 500    | rch Re    | culte                                                                                                    |                                                                                                    |                                                                                                    |                |            |          |     |                  |   |
| Acute Care                                | CSI Sea    | iren ite. | Suits                                                                                                    |                                                                                                    |                                                                                                    |                |            |          |     |                  |   |
| - Elizibility                             |            |           |                                                                                                    |                                                                                                    |                                                                                                    |                |            |          |     |                  |   |
| - Eligibility                             |            |           | New Loo                                                                                                    | kup                                                                                                    | Return with S                                                                                                    | Search Crite   | eria       |          |     |                  |   |
| Eligibility                               |            |           |                                                                                                    |                                                                                                    |                                                                                                    |                |            |          |     |                  |   |
| <ul> <li>Client Group List</li> </ul>     | Search (   | Criteria  |                                                                                                    |                                                                                                    |                                                                                                    |                |            |          |     |                  |   |
| Claims                                    | Provider   | NPI/API   | COMPANYABLE PROPERTY.                                                                                                    |                                                                                                    |                                                                                                    |                |            |          |     |                  |   |
| <ul> <li>Claims Entry</li> </ul>          | Datas af   |           | 10/1/2007 10/0/2007                                                                                                    |                                                                                                    |                                                                                                    |                |            |          |     |                  |   |
| Individual Template                       | Dates of s | Service   | 10/1/2007 - 10/8/2007                                                                                                    |                                                                                                    |                                                                                                    |                |            |          |     |                  |   |
| <ul> <li>Draft</li> </ul>                 | Pillod App | ount      |                                                                                                    |                                                                                                    |                                                                                                    |                |            |          |     |                  |   |
| CSI                                       | Diffed An  | oune      |                                                                                                    |                                                                                                    |                                                                                                    |                |            |          |     |                  |   |
| - R&S                                     | Search Re  | sults     |                                                                                                    |                                                                                                    |                                                                                                    |                |            |          |     |                  |   |
| <ul> <li>Appeals</li> </ul>               | Service    | Dates     | Patient Information                                                                                                    |                                                                                                    | cl.                                                                                                    | aim Informatio |            |          |     |                  |   |
| Pending Batch                             | From       | To        | Name                                                                                                    | Medicaid #                                                                                                    | Claim Number                                                                                                    | Status         | Billed Amt | Paid Amt | Adi |                  |   |
| Batch History                             | 10/1/2007  | 10/1/2007 | AMMERICAN AVAILABLE AVAILABLE AVAILA |                                                                                                    | and the true property of the second                                                                                                    | In Process     | \$102.00   | \$0.00   |     |                  |   |
| ANST 935                                  | 10/1/2007  | 10/1/2007 | AND DESCRIPTION OF THE PARTY OF THE PARTY OF | ministered (No.)                                                                                                    | and that the property of the property of                                                                                                    | In Process     | \$102.00   | \$0.00   |     |                  |   |
| ANSI 000                                  | 10/1/2007  | 10/1/2007 | AND DESCRIPTION OF THE OWNER OF THE OWNER OF THE OWNER OF THE OWNER OF THE OWNER OF THE OWNER OF THE OWNER OWNER OWNE                                                                                                    | animidia di Li Vali                                                                                                    | STATISTICS AND DESCRIPTION OF ADDRESS                                                                                                    | In Process     | \$102.00   | \$0.00   |     |                  |   |
| - Long Term Care                          | 10/1/2007  | 10/1/2007 | AND CONTRACTOR AND CONTRACTOR AND CONTRACTOR                                                                                                    | ministrative (VA)                                                                                                    | state tools have granted with the state                                                                                                    | In Process     | \$102.00   | \$0.00   |     |                  |   |
| - MESAV                                   | 10/1/2007  | 10/1/2007 | AND CONTRACTOR AND CONTRACTOR                                                                                                    | ministrative (VA)                                                                                                    | and talk the press of the second second second                                                                                                    | In Process     | \$102.00   | \$0.00   |     |                  |   |
| <ul> <li>MESAV</li> </ul>                 | 10/1/2007  | 10/1/2007 | AND A CONTRACTOR AND A CONTRACTOR                                                                                                    | minister (Ve)                                                                                                    | STATEMENT CONTRACTORS IN CONTRACTORS                                                                                                    | In Process     | \$102.00   | \$0.00   |     |                  |   |
| Group Template                            | 10/1/2007  | 10/1/2007 | AND A CONTRACTOR AND A CONTRACTOR AND A CONTRACTOR                                                                                                    |                                                                                                    | and talk the product family                                                                                                    | In Process     | \$102.00   | \$0.00   |     |                  |   |
| Claims                                    | 10/1/2007  | 10/1/2007 | AND THE PARTY OF THE PARTY OF T |                                                                                                    | and that has pressured as some                                                                                                    | In Process     | \$102.00   | \$0.00   |     |                  |   |
| Claims Entry                              | 10/1/2007  | 10/1/2007 | and the second second s |                                                                                                    | ONE TARE AND DESCRIPTION OF ADDRESS OF                                                                                                    | In Process     | \$102.00   | \$0.00   |     |                  |   |
| Individual Template                       | 10/1/2007  | 10/1/2007 | and the second second s |                                                                                                    | get for the product and second                                                                                                    | In Process     | \$102.00   | \$0.00   |     |                  |   |
| Crews Tamalata                            | 10/1/2007  | 10/1/2007 | and the second second s |                                                                                                    | and this are produced and the                                                                                                    | In Process     | \$102.00   | \$0.00   |     |                  |   |
| - Group remplate                          | 10/1/2007  | 10/1/2007 | appendant variantes appendies                                                                                                    | APPROX 801 ( 11)                                                                                                    | gent fait. fill gentle of all the                                                                                                    | In Process     | \$102.00   | \$0.00   |     |                  |   |
| <ul> <li>Drafts</li> </ul>                | 10/1/2007  | 10/1/2007 | appression variable and appression                                                                                                    | REPORTED AND LODGE                                                                                                    | AND FOR ALL RULE AND ADDRESS OF ADDRESS OF A | In Process     | \$102.00   | \$0.00   |     |                  |   |
| Claim Data Export                         | 10/1/2007  | 10/1/2007 | apprentional variantination apprention.                                                                                                    | Report Reading ( Vic)                                                                                                    | AND REAL PLAN AND ADDRESS AND ADDRESS AND ADDRESS ADDRESS ADDR | In Process     | \$102.00   | \$0.00   |     |                  |   |
| Data Export Request                       | 10/1/2007  | 10/1/2007 | and the second second s |                                                                                                    | And part and designed when which the                                                                                                    | In Process     | \$102.00   | \$0.00   |     |                  |   |
| <ul> <li>Data Export Downloads</li> </ul> | 10/1/2007  | 10/1/2007 | And a second second sec | and the second second s | and the rest product ( the second ). I                                                                                                    | In Process     | \$102.00   | \$0.00   |     |                  |   |
| • CSI                                     | 10/1/2007  | 10/1/2007 | And a second second sec | and the second second s | and the resident frankling                                                                                                    | In Process     | \$102.00   | \$0.00   |     |                  |   |
| - CSI                                     | 10/1/2007  | 10/1/2007 | And a second second sec | and the second second s | and tool and another of the local                                                                                                    | In Process     | \$102.00   | \$0.00   |     |                  |   |
| Croup Toppolate                           | 10/1/2007  | 10/1/2007 | stand of the second second sec | and the second second s | the sale and grant of the character                                                                                                    | In Process     | \$102.00   | \$0.00   |     |                  |   |
| - Group remplate                          | 10/1/2007  | 10/1/2007 | stanting decomposition and the second                                                                                                    | minime and the                                                                                                    | and that were supported by the design of                                                                                                    | In Process     | \$102.00   | \$0.00   |     |                  |   |
| <ul> <li>Adjustments</li> </ul>           | 10/1/2007  | 10/1/2007 | stepping decomposition and the second                                                                                                    | minima and the                                                                                                    | and had been support to the last                                                                                                    | In Process     | \$102.00   | \$0.00   |     |                  |   |
| Pending Batch                             | 10/1/2007  | 10/1/2007 | states with the second second se                                                                                                    |                                                                                                    | and fail the design of T. Co. (1) by                                                                                                    | In Process     | \$102.00   | \$0.00   |     |                  |   |

3) To display the claims status details, click on the claim number on the CSI Claims Results screen.

#### 4) Click **Next** to display the next 50 claims meeting the search criteria.

| avigation           | TexMedConn     | lect                              |                                                                                                    |                                                                                                    |                                                                                                    |               |             |                                                                                                    | Print Options ::                       |
|---------------------|----------------|-----------------------------------|----------------------------------------------------------------------------------------------------|----------------------------------------------------------------------------------------------------|----------------------------------------------------------------------------------------------------|---------------|-------------|----------------------------------------------------------------------------------------------------|----------------------------------------|
|                     |                |                                   |                                                                                                    |                                                                                                    |                                                                                                    | ******        | +0100       | - +                                                                                                    |                                        |
| TexMedConnect       | 7/2/2007       | 7/2/2007                          | concerning and the                                                                                                    | 1.000 million (1.000 million (1.000  | Denied                                                                                                    | \$334.46      | \$0.00      | 100-000-000                                                                                                    |                                        |
| Acute Care          | 7/2/2007       | 7/2/2007                          | Concentration of the second second                                                                                                    | 1.000 million (1.000 million (1.000  | Denied                                                                                                    | \$198.00      | \$0.00      |                                                                                                    |                                        |
| E CU                | 7/2/2007       | 7/2/2007                          | Concentration of the second second                                                                                                    | 1.000 million (1.000 million (1.000  | Denied                                                                                                    | \$49.90       | \$0.00      | 100-000-000                                                                                                    |                                        |
|                     | 7/2/2007       | 7/2/2007                          | Conception and a                                                                                                    | 1.000 million (1.000 million (1.000  | Denied                                                                                                    | \$49.90       | \$0.00      | 1001100                                                                                                    |                                        |
| EE EV               | 7/2/2007       | 7/2/2007                          | Charles would be                                                                                                    | A CONTRACTOR AND A DESCRIPTION OF                                                                                                    | Denied                                                                                                    | \$49.90       | \$0.00      |                                                                                                    |                                        |
| 📰 Client Group List | 7/2/2007       | 7/2/2007                          | destruction in the second second                                                                                                    | A CONTRACTOR AND A DESCRIPTION OF                                                                                                    | Denied                                                                                                    | \$49.90       | \$0.00      |                                                                                                    |                                        |
| 🔁 Claims            | 7/2/2007       | 7/2/2007                          | Charlenger and a second second s | a second second                                                                                                    | Denied                                                                                                    | \$49.90       | \$0.00      | 100.000                                                                                                    |                                        |
| Claims Entry        | 7/2/2007       | 7/2/2007                          | NO. OR. CONTRA                                                                                                    | An Address of the Address of the                                                                                                    | Denied                                                                                                    | \$78.75       | \$0.00      | 100.000                                                                                                    |                                        |
| Individual Template | 7/2/2007       | 7/2/2007                          | Charles and a                                                                                                    | A CONTRACTOR AND A DESCRIPTION OF                                                                                                    | Denied                                                                                                    | \$156.00      | \$0.00      | 100.000                                                                                                    |                                        |
|                     | 7/2/2007       | 7/2/2007                          | MC COL. TAXABLE                                                                                                    | Residence of the local division of the local division of the local | Denied                                                                                                    | \$417.96      | \$0.00      | 100-000-000                                                                                                    |                                        |
| EEI Draft           | 7/11/2007      | 7/11/2007                         | character would a                                                                                                    | A CONTRACTOR AND A DESCRIPTION OF                                                                                                    | Denied                                                                                                    | \$156.00      | \$0.00      | 100-000-000                                                                                                    |                                        |
| E CSI               | 7/2/2007       | 7/2/2007                          | 100710.210                                                                                                    | NAMES OF TAXABLE PARTY.                                                                                                    | Denied                                                                                                    | \$100.00      | \$0.00      | and the second second s |                                        |
| E R and S           | 7/2/2007       | 7/2/2007                          | (MCTN) 2.1                                                                                                    | Section of the local division of the local division of the local d | Denied                                                                                                    | \$100.00      | \$0.00      | and a second second sec |                                        |
| E Appeals           | 7/11/2007      | 7/11/2007                         | Concernant woman a                                                                                                    | And and a state of the local of                                                                                                    | Adjusted Claim                                                                                                    | \$156.00      | \$0.00      | 100-000-000                                                                                                    |                                        |
| Peopling Batch      | 7/2/2007       | 7/2/2007                          | decounty would be                                                                                                    | The Party Name of Street of Street o | Denied                                                                                                    | \$100.00      | \$0.00      | 100-000-000                                                                                                    |                                        |
| ED Felluling Batter | 7/2/2007       | 7/2/2007                          | development worked a                                                                                                    | To be a set of the set of the set | Denied                                                                                                    | \$156.00      | \$0.00      | 100-000-000                                                                                                    |                                        |
| E Batch History     | 7/4/2007       | 7/4/2007                          | development worked a                                                                                                    | A CONTRACTOR OF A DESCRIPTION OF A DESCRIPTION OF A DESCR | Denied                                                                                                    | \$2,352.00    | \$0.00      | 100-000-000                                                                                                    |                                        |
| ANSI 835            | 7/4/2007       | 7/4/2007                          | converting and                                                                                                    | A CONTRACTOR AND A DESCRIPTION OF                                                                                                    | Adjusted Claim                                                                                                    | \$2,568.00    | \$0.00      | 1001000                                                                                                    |                                        |
| 🔚 Long Term Care    | 7/9/2007       | 7/9/2007                          | Magnetic Constants                                                                                                    | In Property 19, 1999 August                                                                                                    | Denied                                                                                                    | \$50.00       | \$0.00      | and the second second                                                                                                    |                                        |
| MESAV               |                | _                                 |                                                                                                    |                                                                                                    |                                                                                                    |               |             |                                                                                                    |                                        |
| MESAV               | Next >>        | A.                                |                                                                                                    |                                                                                                    |                                                                                                    |               |             |                                                                                                    |                                        |
| Converte Translate  |                | -                                 |                                                                                                    |                                                                                                    |                                                                                                    |               |             |                                                                                                    |                                        |
| En Group Template   |                |                                   |                                                                                                    |                                                                                                    |                                                                                                    |               |             |                                                                                                    |                                        |
| EE R and S          | Printing a C   | SI Respons                        | e                                                                                                    |                                                                                                    |                                                                                                    |               |             |                                                                                                    |                                        |
|                     | To print a CS  | iI Response از                    | , click on the Printable                                                                                                    | View link at the top                                                                                                    | of the page. Clicking this link will c                                                                                                    | open up a ne  | aw browser  | window with o                                                                                                    | nly the CSI                            |
|                     | Response infr  | ormation. Al                      | I of the surrounding sit                                                                                                    | e navigation and cor                                                                                                    | text is removed from the Printable                                                                                                    | 3 View, Once  | e the windo | uw has opened,                                                                                                    | use the                                |
|                     | browser's Prin | nt functiona                      | ality, such as File > Prir                                                                                                    | nt, to print the CSI P                                                                                                    | esponse.                                                                                                    |               |             |                                                                                                    |                                        |
|                     | Note: The at   | aility to prin                    | t Claim Status or Eligib                                                                                                    | ility Verification resp.                                                                                                    | onses from the TMHP website is of                                                                                                    | rfered as a c | convenienc: | e for providers.                                                                                                    | These printouts                        |
|                     |                | Stand Street Street Street Street |                                                                                                    |                                                                                                    | Contract and a second contract and the second second s |               |             |                                                                                                    | Conserver and the second second second |

The claim information for the claim selected appears.

| ТМНР                   |            |                  |     |                             |          |       |              |        |                |                      |              |                                                                                                    |             | ertalurer I Los Off |
|------------------------|------------|------------------|-----|-----------------------------|----------|-------|--------------|--------|----------------|----------------------|--------------|----------------------------------------------------------------------------------------------------|-------------|---------------------|
| Navigation             | TexMedConn | ect              |     |                             |          |       |              |        |                |                      |              |                                                                                                    | P           | rint Options :: 🔒   |
|                        | CSI Sear   | ch Detai         | ls  |                             |          |       |              |        | Appe           | al Claim             |              |                                                                                                    |             | ~                   |
| EV EV                  | Claim Info | ormation         |     |                             |          |       |              |        | Patient Infor  | mation               |              |                                                                                                    |             |                     |
| 📰 Client Group List    | Claim #    |                  |     | 100 020 000 200718040818009 |          |       | Medicaid/CSI | ICN ID | And Address of |                      |              |                                                                                                    |             |                     |
| Claims                 | Previous   | Previous Claim # |     |                             |          |       |              | Name   |                |                      | TO, AUTOR #  |                                                                                                    |             |                     |
| E Individual Tereplate | Dates of 9 | Service          |     | 5/29/2007                   | 7 - 5/29 | /2007 |              |        |                | Date of Birth        |              | And a second second second second second second second second second second second second second second second | -           |                     |
| Draft                  | Status     |                  |     | Denied                      |          |       |              |        |                | Patient Account #    |              |                                                                                                    |             |                     |
| CSI                    | Status Da  | te               |     | 7/9/2007                    |          |       |              |        |                | Medical Reco         | rd #         |                                                                                                    |             |                     |
| ER and S               | EOB / EOF  | PS               |     | 01147                       |          |       |              |        |                |                      |              |                                                                                                    |             |                     |
| E Appeals              |            |                  |     |                             |          |       |              |        |                |                      |              |                                                                                                    |             |                     |
| E Pending Batch        | Financial  | Information      | 2   |                             |          |       |              |        |                | Provider Information |              |                                                                                                    |             |                     |
| Batch History          | Billed Am  | ount             |     | \$1                         | \$156.00 |       |              |        |                | Billing ID           |              |                                                                                                    |             |                     |
| Long Term Care         | Paid Amo   | unt              |     | \$0.                        | .00      |       |              |        |                | Billing Name         |              |                                                                                                    | COLUMN TO A |                     |
| MESAV                  | R&S Date   |                  |     | 7/1                         | 13/2007  | 7     |              |        |                | Referring ID         |              |                                                                                                    |             |                     |
| E MESAV                | R&S Num    | ber              |     |                             |          |       |              |        |                | Referring Name       |              |                                                                                                    |             |                     |
| Group Template         | Check Nu   | mber             |     | -                           |          |       |              |        |                |                      |              |                                                                                                    |             |                     |
| 🖽 R and S              |            |                  |     |                             |          |       |              |        |                |                      |              |                                                                                                    |             |                     |
|                        | Claim Det  | ails             |     |                             |          |       |              |        |                |                      |              |                                                                                                    |             |                     |
|                        | Servic     | e Dates          |     |                             |          |       |              |        | Billed         |                      |              |                                                                                                    |             |                     |
|                        | From       | То               | TOS | POS F                       | Proc     | Mods  | Diag         | Qty    | Amount         | Paid Amount          | EOB / EOPS   | Performing N                                                                                                   | I           |                     |
|                        | 5/29/2007  | 5/29/2007        | 1   | 1 99                        | 9213     |       | 0200         | 1.0    | \$156.00       | \$0.00               | 00260, 00144 | 1.000                                                                                                    |             | ~                   |
| 📀 TexMedConnect Ready  |            |                  |     |                             |          |       |              |        |                |                      |              |                                                                                                    |             |                     |
| ど Done                 |            |                  |     |                             |          |       |              |        |                |                      |              |                                                                                                    | 🖉 Trust     | ed sites            |

**Note:** The information displayed on the Details screen is the same information available on the R&S Report. Claims in an appealable status contain a link to submit an appeal. In order for the appeal button to be activated, you must have security permissions to appeal.

Additional information may become available on the CSI Search Details screen for certain claim denials. If additional information about the claim denials is available, a link that indicates "Click here to see additional information about your claim" will appear.

Click the link to review the rationale for the denial(s). The rationale will appear below the link in the National Correct Coding Initiative (NCCI) and sourced edits information table on the CSI Search

#### Details screen.

|          | aim Detai         | ils           |         |         |             |          |             |            |             |      |           |                |               |                                                                                                    |
|----------|-------------------|---------------|---------|---------|-------------|----------|-------------|------------|-------------|------|-----------|----------------|---------------|----------------------------------------------------------------------------------------------------|
| <b>P</b> | Servic<br>From    | e Dates       | 105     | POS     | Prec        | NDC      | NDC Qty     | Mods       | Diag        | Qty  | Amount    | Paid<br>Amount | EOB /<br>EOPS | Performing<br>NPI                                                                                                    |
| 1        | 9/15/2010         | 9/15/2010     | 9       | . 9     | A0425       |          | 0.000000    | EH         | 25000       | 1.0  | \$150.00  | \$0.00         | 00144         | Concession of the                                                                                                    |
| 2        | 9/15/2010         | 9/15/2010     | . 9     |         | A0398       |          | 0.000000    | EH         | 25000       | 1.0  | \$450.00  | \$0.00         | 00144         | and the other designs of the local division of the local divisione |
| 3        | 9/15/2010         | 9/15/2010     | 9       | 9       | A0427       |          | 0.000000    | EH         | 25000       | 1.0  | \$100.00  | \$0.00         | 00144         |                                                                                                    |
| E        | OB / EOPS         | i codes me    | ssa     | jes     |             |          |             |            |             |      |           |                |               |                                                                                                    |
| 1        | e followin        | g are the     | desc    | rightin | ins of      | the E    | OB (Expl    | anatio     | n of B      | enel | its) / EO | PS (Expl       | anatio        | n af Pending                                                                                                    |
|          | and a state       | 110 000000    |         | LOT C   | 01/2020     | 0.50.6   | THE DROP    |            | DUDE.       |      |           |                |               |                                                                                                    |
|          |                   | COLUMNET TO   | TRAL    | D LUTT  | L COMP      |          | OTHER DAY   | COLUMN AND | our baselin |      | D.D.C.LAR | LOT DA LINES   | AT OF         | WALLA.                                                                                                    |
| ~        | 100 00            | croenti i i i |         |         | n com       |          | OTHER IN    | -OKACH     | on store    | -    | POCOME    | THI PATINE     |               | COLUMN C                                                                                                    |
| _        |                   |               |         |         |             |          |             | _          |             |      |           |                |               |                                                                                                    |
| -        | the barn to       | one addition  | i fanic | atom    | antino      | about    | t wour cla  | in l       |             |      |           |                |               |                                                                                                    |
|          | CALL PROPERTY AND | ARE INVILLE   | 11111   |         | CORE LANDER | and some | 1.31004.000 | -          |             |      |           |                |               |                                                                                                    |
| -        |                   |               |         |         |             |          |             | _          |             |      |           |                |               |                                                                                                    |
| -        |                   |               |         |         |             |          |             |            |             |      |           |                |               |                                                                                                    |
|          |                   |               |         |         |             |          |             |            |             |      |           |                |               |                                                                                                    |
|          |                   |               |         |         |             | ~~~      |             |            |             | ~    |           |                |               |                                                                                                    |
| _        |                   |               |         |         |             | ~~~      |             |            |             | ~    |           |                | ~~~           | m                                                                                                    |
|          | iCCI and          | sourced e     | dits i  | nfor    | nation      | ~~~      |             |            |             | ~    |           |                | ~~~           |                                                                                                    |
| × 50     | CCIEond (         | sourced en    | dits i  | nferr   | nation      | ~~~      |             |            |             | ~~   |           | ~~~            |               |                                                                                                    |

#### 5) Download these files to any location.

| 🛱 ftp://67.67.201.175/                                         | downloa    | ud/batch/ - Microsoft Interne | et Explorer |          |                  |      |         |
|----------------------------------------------------------------|------------|-------------------------------|-------------|----------|------------------|------|---------|
| File Edit View Favorite:                                       | s Tools    | Help                          |             |          |                  |      | R       |
| 🗿 Back 🔹 🌖 - 🎒 🖇                                               | O Search   | Polders                       |             |          |                  |      |         |
| Address () ftp://67.67.201.1                                   | 175/downle | pad/batch/                    |             |          | ~                | ⇒ Go | Links » |
|                                                                |            | Name 🔺                        | Size        | Туре     | Modified         |      |         |
| Other Places<br>advanload<br>My Documents<br>My Network Places | ۲          | ☐ 146000001.G325Q747.835      | 34.1 KB     | 835 File | 4/5/2007 1:58 PM |      |         |
| Details<br>batch                                               | ۲          |                               |             |          |                  |      |         |

**Note:** A companion guide that contains information about file formats is available on the TMHP website under EDI Technical Information.

# 8.0 Remittance and Status (R&S) Reports

The R&S function on the navigation panel has two options:

- PDF Displays the Portable Document Format (PDF) version of the R&S Report.
- 835 Accesses TMHP's secure FTP server to download the ANSI 835 version of the electronic R&S Report.

# **8.1 Viewing the PDF Version**

To view the PDF version of the R&S Report, follow these steps:

1) Select the **R and S** option from the navigation panel

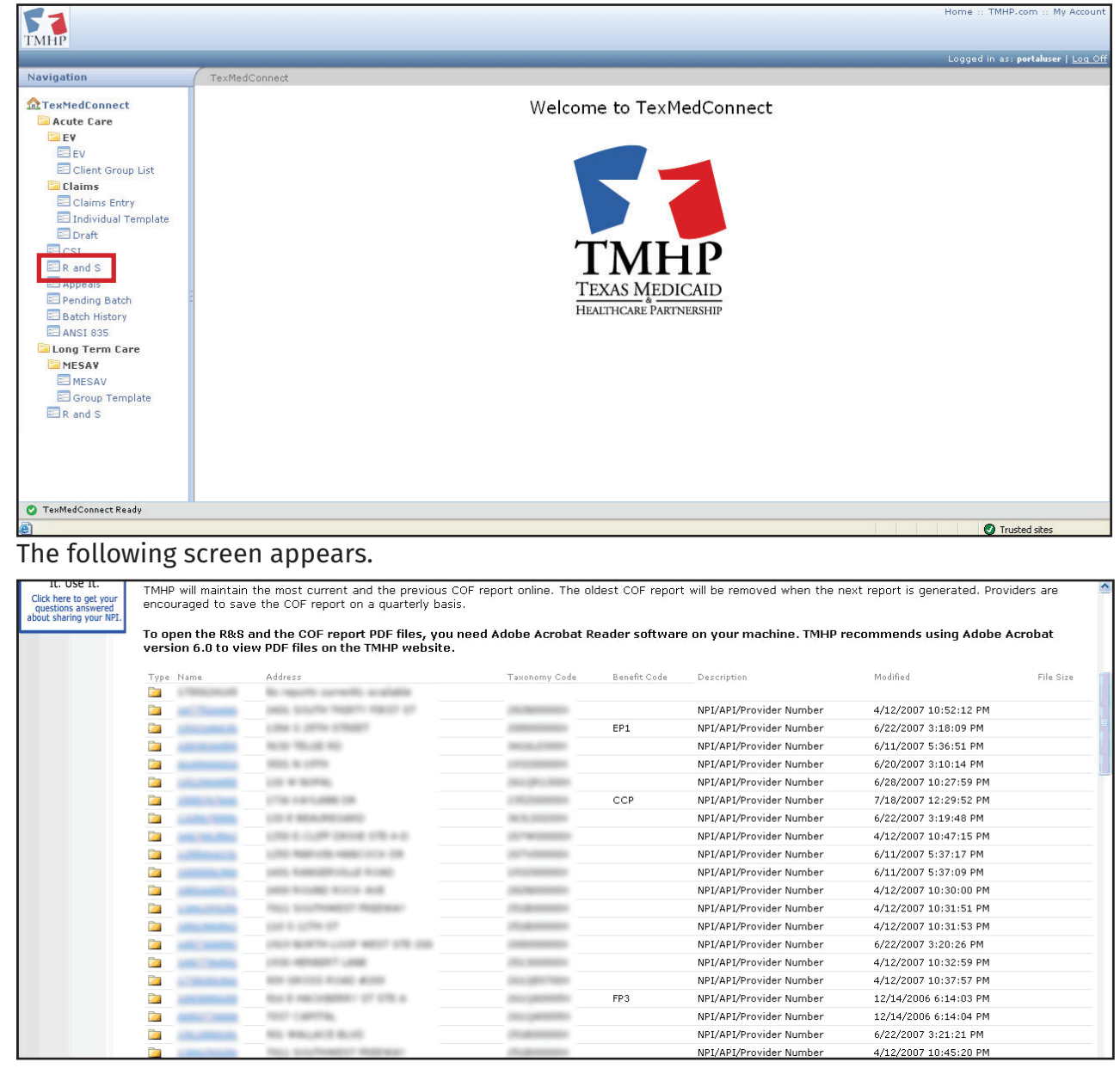

2) Click on the folder number to display the R&S Report

# 8.2 Downloading the ANSI 835 Version

You can access the 835 non-pending ER&S and the pending ER&S through a web page requiring a submitter ID and password. The submitter ID and password are the same you used for TDHconnect. If you do not have a submitter ID or have forgotten the password, you can call the TMHP EDI Help Desk at 1-888-863-3638.

To download the ANSI 835 version of the R&S Report, follow these steps:

- 1) Select the ANSI 835 option from the navigation panel to access the FTP site
- 2) Enter your submitter ID and password

| Log On . | As                                                                                                    |                        |                                                        | × |  |  |  |  |  |
|----------|----------------------------------------------------------------------------------------------------|------------------------|--------------------------------------------------------|---|--|--|--|--|--|
| P        | Either the service accepted.                                                                                                    | ver does not allo      | ow anonymous logins or the e-mail address was not      |   |  |  |  |  |  |
|          | FTP server:                                                                                                    | 67.67.201.17           | 75                                                     |   |  |  |  |  |  |
|          | User name:                                                                                                    | -                      | *                                                      |   |  |  |  |  |  |
|          | Password:                                                                                                    | ••••••                 |                                                        |   |  |  |  |  |  |
|          | After you log                                                                                                    | on, you can add        | this server to your Favorites and return to it easily. |   |  |  |  |  |  |
| A        | ETP does not encrypt or encode passwords or data before sending them to the server. To protect the security of your passwords and data, use Web Folders (WebDAV) instead. |                        |                                                        |   |  |  |  |  |  |
|          | Learn more ab                                                                                                    | out <u>using Web F</u> | Folders,                                               |   |  |  |  |  |  |
|          | Log on and                                                                                                    | nymously               | Save password                                          |   |  |  |  |  |  |
|          |                                                                                                    |                        | Log On Cancel                                          |   |  |  |  |  |  |

**Note:** The Submitter ID can be found in TDHconnect under the Communications file menu by accessing System Settings.

3) Click Log On.

The download window opens.

4) Open the Batch folder to access R&S Report files

| 🖄 ftp://67.67.201.175/downloa        | d/ - Microsoft Internet Explore | er   |             |                    |            |
|--------------------------------------|---------------------------------|------|-------------|--------------------|------------|
| File Edit View Favorites Tools       | Help                            |      |             |                    |            |
| 🜀 Back 🝷 🏐 🕆 🏂 🔎 Search              | 🏷 Folders 📰 🕶                   |      |             |                    |            |
| Address 👰 ftp://67.67.201.175/downlo | pad/                            |      |             | × E                | Go Links » |
|                                      | Name 🔺                          | Size | Туре        | Modified           |            |
| Other Places                         | Èbatch                          |      | File Folder | 2/27/2007 10:00 AM |            |
| Details (\$)<br>download             |                                 |      |             |                    |            |

The list of available ANSI 835 files is displayed.

### 5) Download these files to any location

| 🛱 ftp://67.67.201.175/                                                                                                    | downloa    | d/batch/ - Microsoft Internet | Explorer |          |                  |            |
|----------------------------------------------------------------------------------------------------|------------|-------------------------------|----------|----------|------------------|------------|
| File Edit View Favorite:                                                                                                    | s Tools    | Help                          |          |          |                  | R          |
| 🗿 Back 🔹 🌖 - 🎁 🎾                                                                                                    | 🛛 Search   | 🏷 Folders 🛛 🛄 🕶               |          |          |                  |            |
| Address 👰 ftp://67.67.201.1                                                                                                    | 175/downlo | pad/batch/                    |          |          | ✓                | Go Links » |
|                                                                                                    |            | Name 🔺                        | Size     | Туре     | Modified         |            |
| Other Places          Image: download         Image: download         Im | *          | ा 146000001.G325Q747.835      | 34.1 КВ  | 835 File | 4/5/2007 1:58 PM |            |
| Details<br>batch                                                                                                    | *          |                               |          |          |                  |            |

**Note:** A companion guide that contains information about file formats is available on the TMHP website under EDI Technical Information.

This document is produced by TMHP Training Services. Contents are current as of the time of publishing and are subject to change. Providers should always refer to the TMHP website for current and authoritative information.